# [System] 소셜\_SNS

## 작성자: Hannah

| Ver. | 내용          | 완성 일자    | 작성자    | 비고     |
|------|-------------|----------|--------|--------|
| 1.1  | First ver.  | 23.11.16 | Hannah |        |
| 1.2  | Second ver. | 24.05.23 | Hannah | UI 최신화 |

Just Play. Walk the Sky.

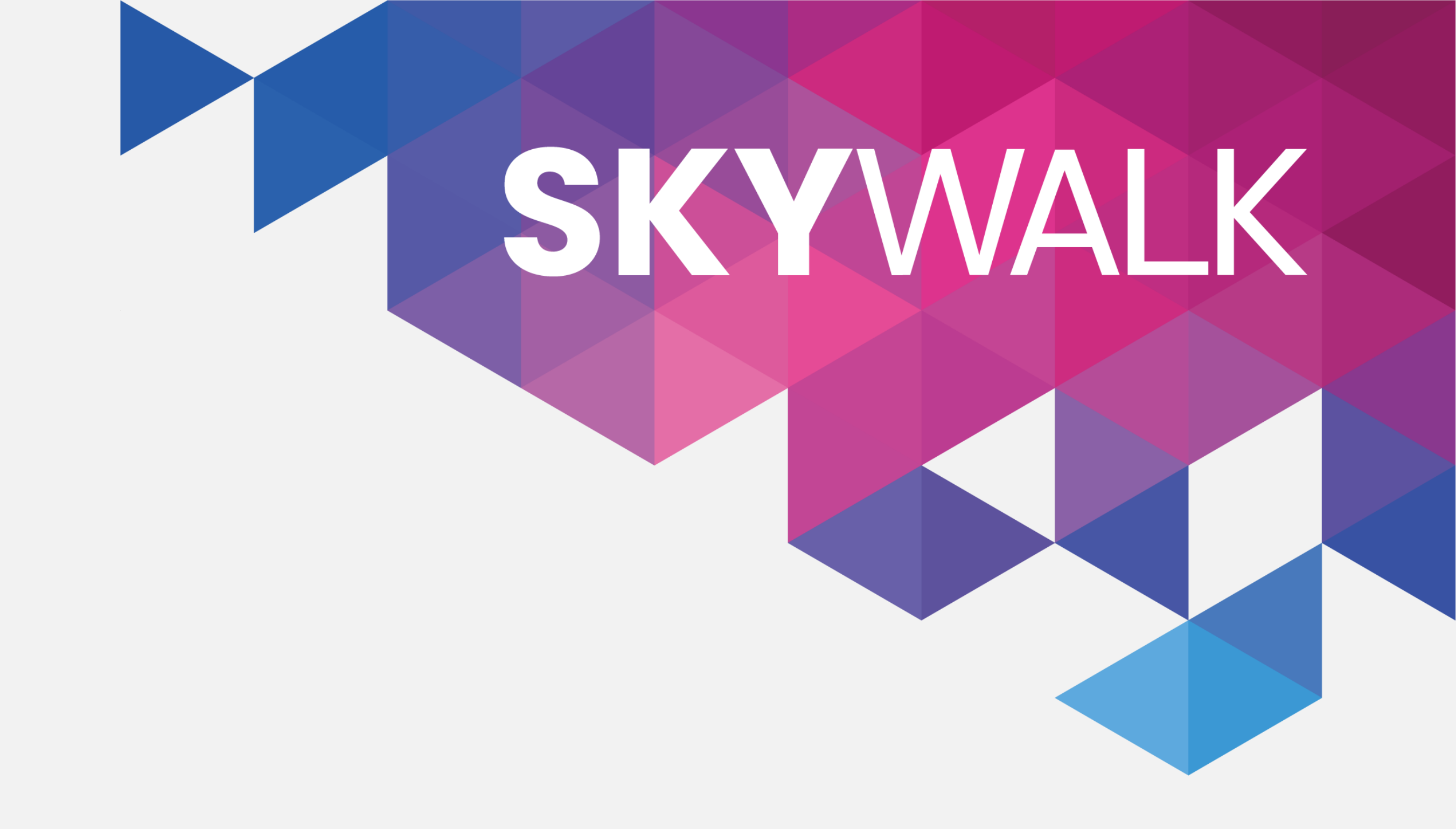

# 목차

## 01. 정의 및 개요

## 02. 이 컴포넌트 설명

- SNS

- SNS

- 게시물 작성

- 게시물

Just Play. Walk the Sky.

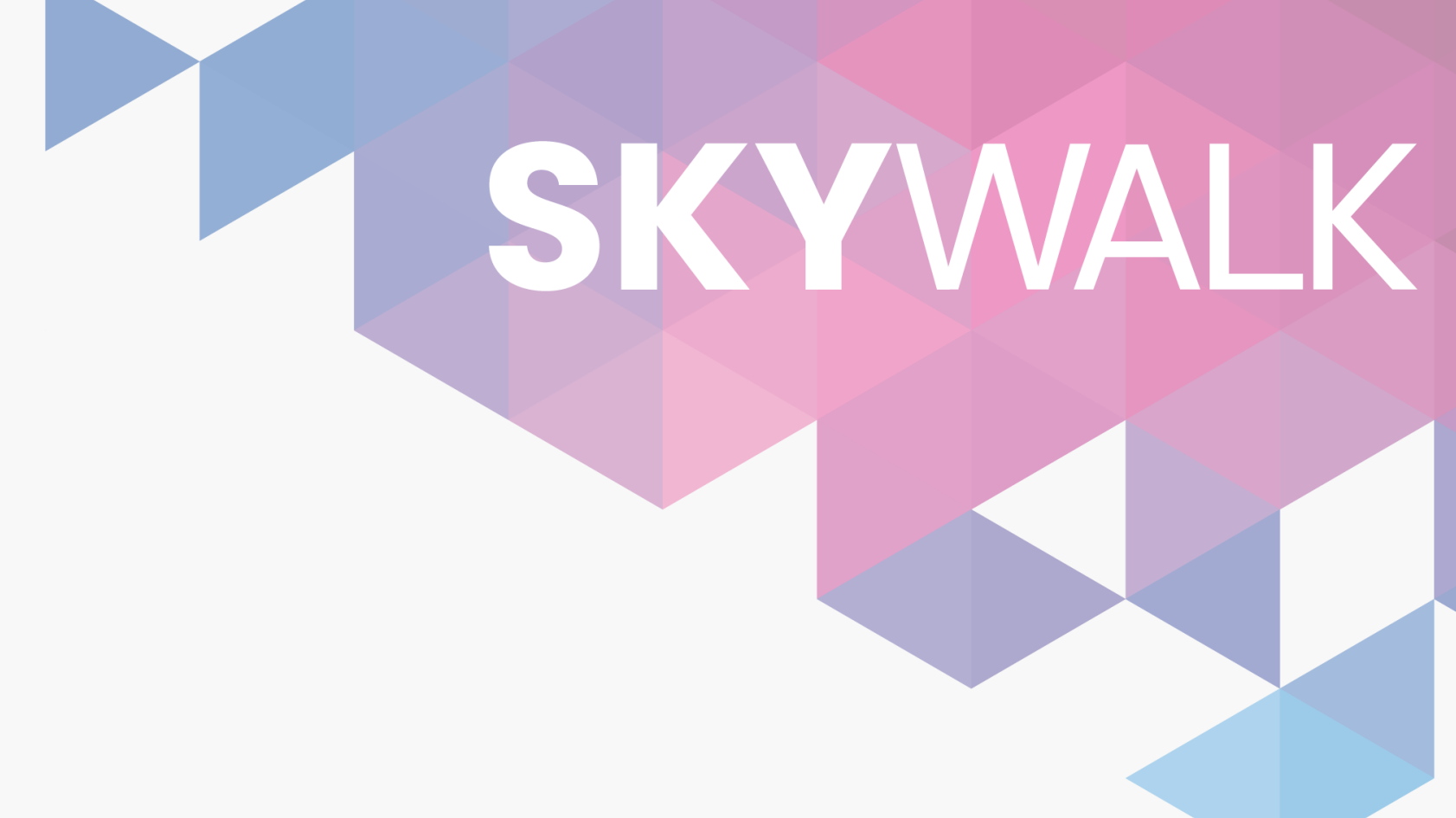

## 03. 게시물 종류

## 04. SNS 관련 팝업창

- 해시태그 팝업창
- 알림 팝업
- 댓글 팝업창 플로우
- 댓글 팝업
- 게시물 삭제/숨기기 확인 팝업창 플로우
- 게시물 삭제 확인 팝업창
- 게시물 숨기기 확인 팝업창

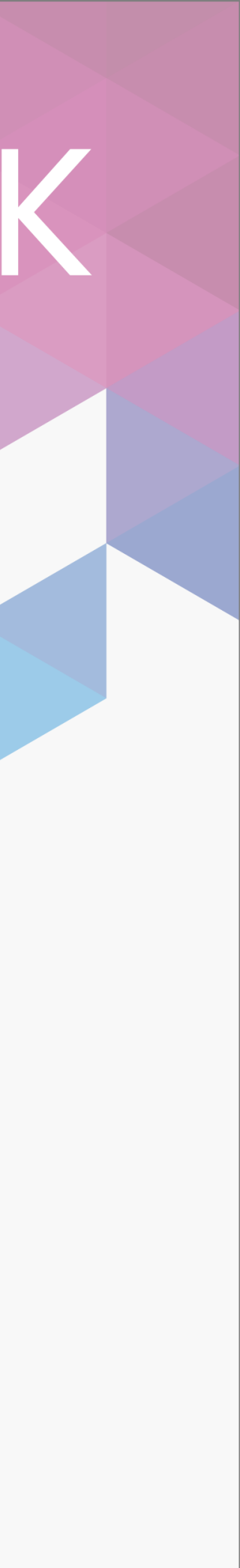

## 01. 정의 및 개요 SNS

## #. 정의

- SNS 시스템은 유저들이 본인이 팔로우하는 친구들과 자유롭게 소통하는 공간이다.
- 유저가 SNS에 남기는 글은 해당 유저를 팔로우하는 유저들은 볼 수 있다.
- : 단, 맞팔인 친구한테만 공개하는 게시물도 작성할 수 있다.
- 쉽게 접근하여 작성할 수 있도록 한다.

## #. 기획 의도

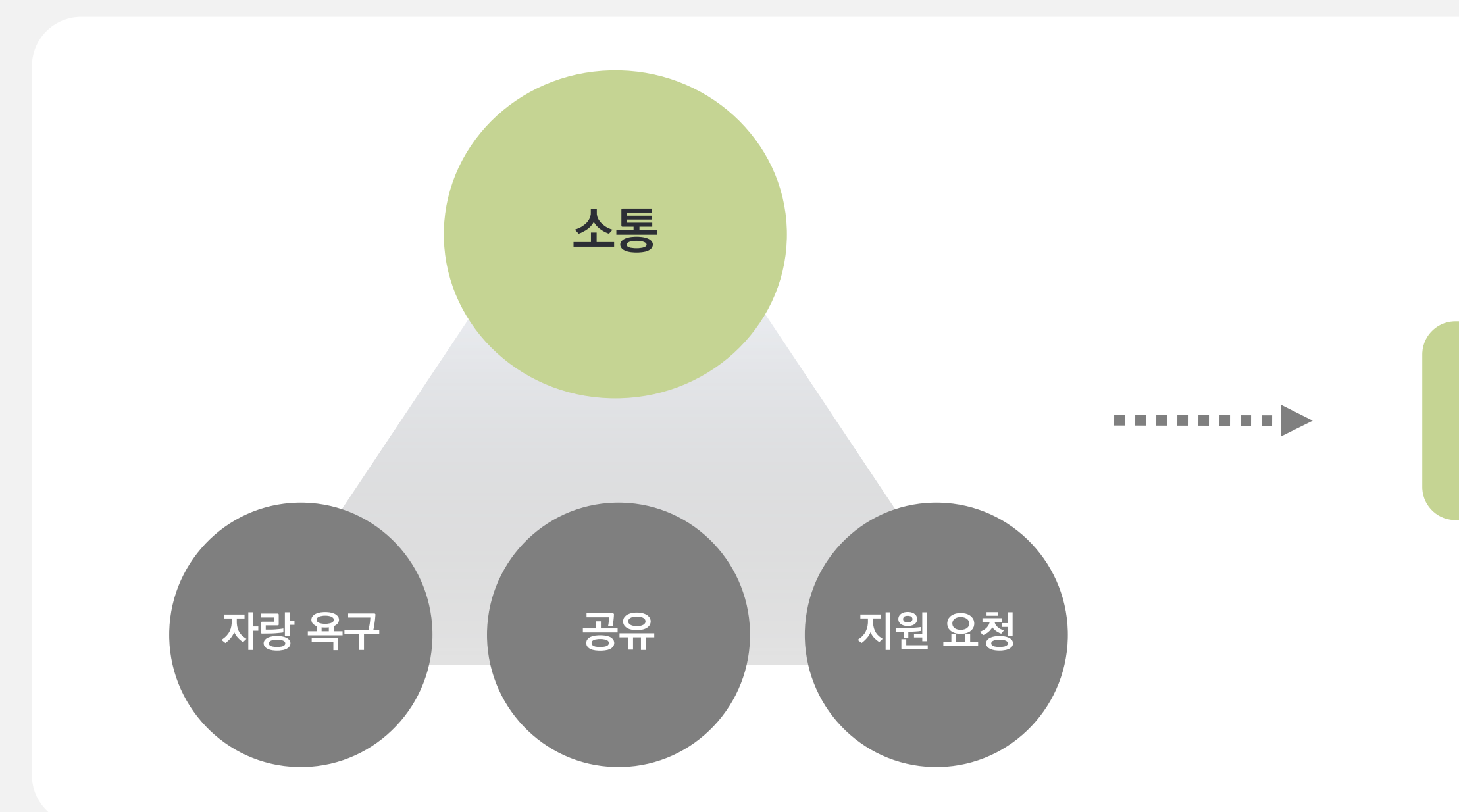

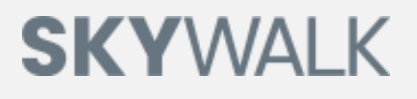

#### 유저 고착도 상승

•••••

충성 유저 전환

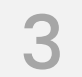

## 02. UI 컴포넌트 설명 SNS

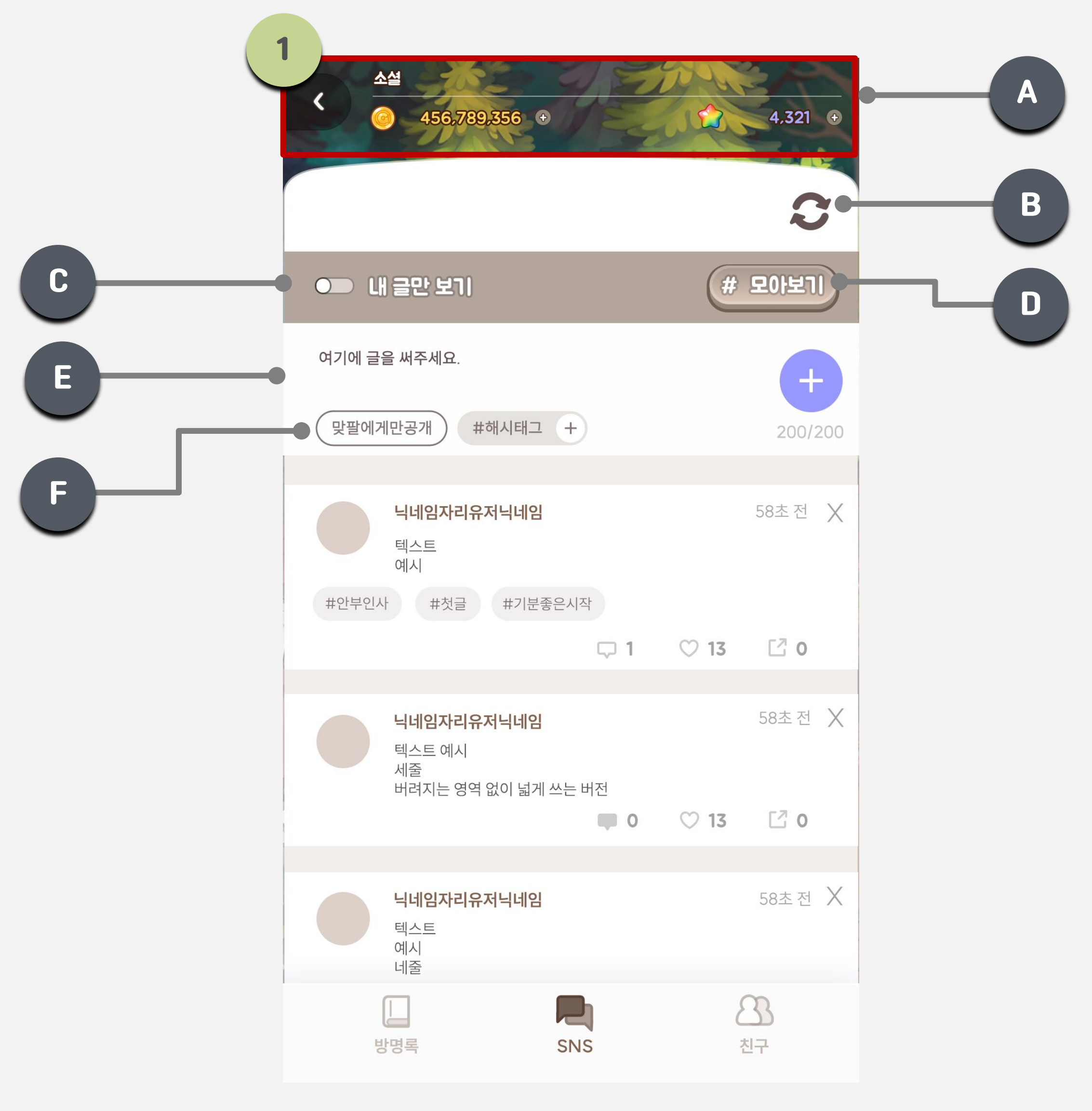

## SKYWALK

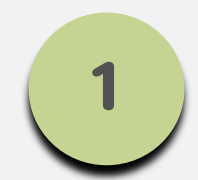

#### SNS 팝업창

- [SNS 팝업창]은 소셜 기능 중 하나로, [방명록 팝업창]과 [친구 목록 팝업창]과 하나의 팝업창에 출력되며, 탭으로 구분한다.

- [SNS 팝업창]에 출력되는 게시글들은 스크롤을 할 때 기록을 불러오는 방식이다.

| 구분 | Туре             | 항목명       | 설명                                                                                                    |
|----|------------------|-----------|----------------------------------------------------------------------------------------------------|
| A  | _                | 팝업창 정보    | <ul> <li>옷장 팝업창과 동일한 방식으로 출력한다.</li> <li>[뒤로가기 버튼], [팝업창명 텍스트], [유저 보유<br/>주얼]</li> <li>탭에 따라서 팝업창이 다르며 탭에 따른 팝업칭<br/>한다.</li> <li>*방명록, 친구 목록, SNS 모두 동일하게 변경해주<br/>참조 테이블: StringData &gt; SNS, Friend_List,<br/>Guestbook</li> </ul>          |
| В  | lcon             | 새로고침 아이콘  | <ul> <li>터치 시, 터치 기준으로 타임라인 게시물을 최</li> <li>로 반영한다.</li> </ul>                                                                                                    |
| С  | Toggle<br>Button | 내 글 토글 버튼 | <ul> <li>디폴트: 비활성화</li> <li>비활성화 버튼 터치 시, 활성화 버튼으로 변경<br/>대의 경우에도 동일하다.)</li> <li>활성화 시, 화면에 내가 작성한 글만 출력되고<br/>시, 화면에 모든 글이 출력된다.</li> <li>참조 테이블: StringData &gt; Only_My_SNS_Tex</li> </ul>                                                   |
| D  | Button           | 모아보기 버튼   | - 터치 시, [해시태그 팝업창]을 출력한다.                                                                                                    |
| E  | Text             | 글 작성 칸    | <ul> <li>터치 시, 스트링 값을 출력해제하고 모바일 키고 력한다.</li> <li>유저가 입력한 결과 값을 출력한다.</li> <li>최대 200자 입력할 수 있으며, 초과 시 자동으 되지 않는다.</li> <li>글 작성 칸은 게시글 양에 따라 세로 폭 크기가</li> <li>스크롤 시, 글 작성 칸은 사라진다.</li> <li>참조 테이블: StringData &gt; Write_Text_Here</li> </ul> |
| F  | Button           | 맞팔 공개 버튼  | <ul> <li>[맞팔 공개 버튼]은 활성화와 비활성화로 구분</li> <li>디폴트: [비활성화]</li> <li>[비활성화 버튼] 터치 시, [활성화 버튼]으로 비시글 업로드 시, 맞팔에게만 공개하는 게시물로</li> <li>[활성화 버튼] 터치 시 비활성화한다.</li> </ul>                                                                                 |

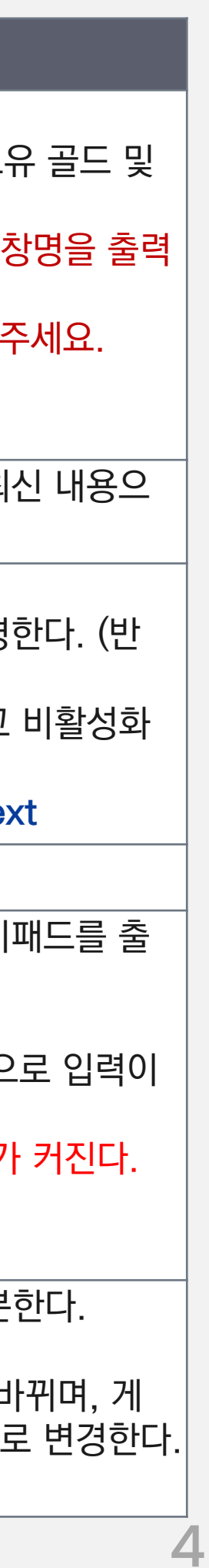

## 02. 이 컴포넌트 설명 SNS

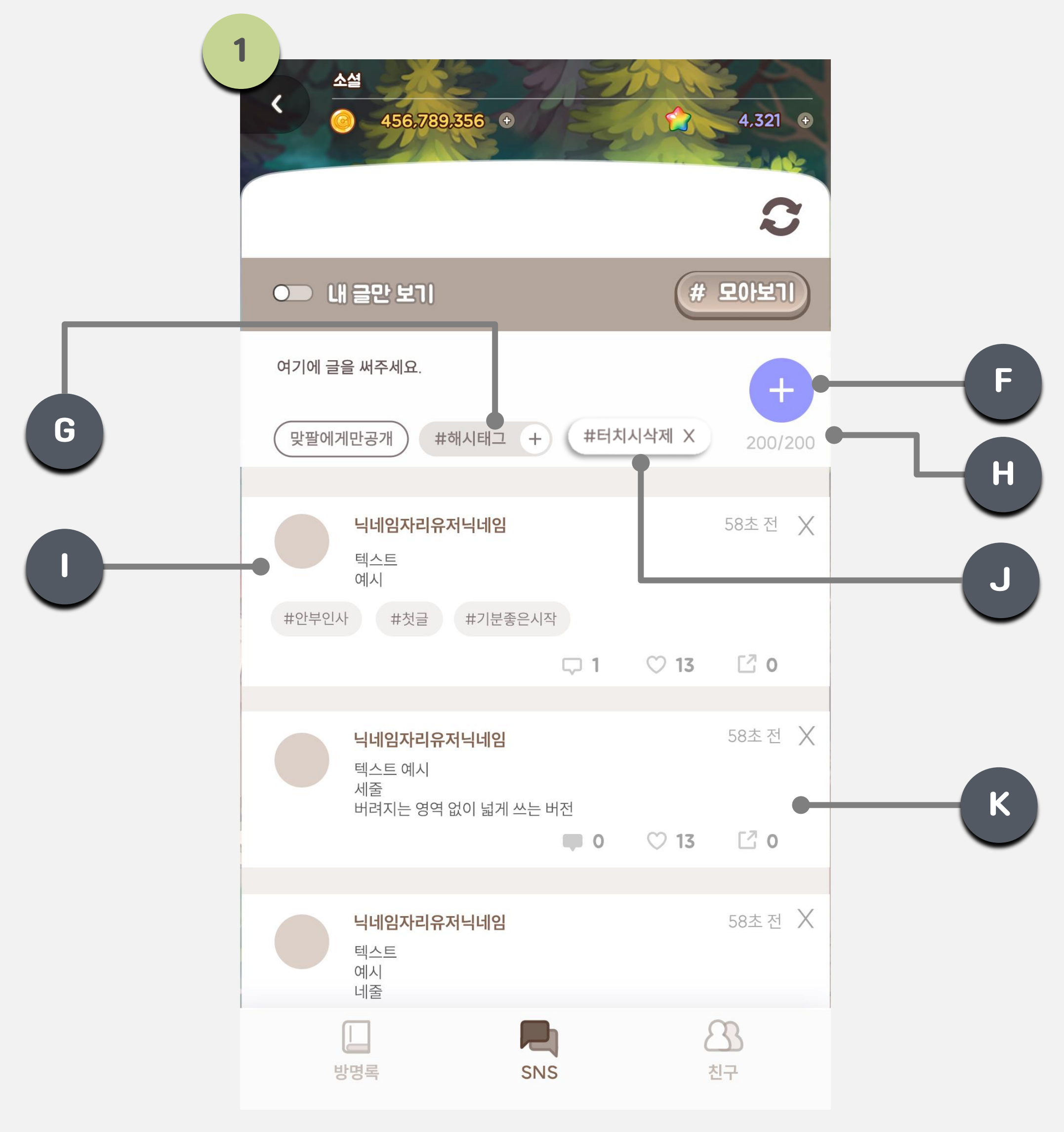

## SKYWALK

SNS 팝업창

| 구분 | Туре   | 항목명            | 설명                                                                                                    |
|----|--------|----------------|----------------------------------------------------------------------------------------------------|
| F  | Button | 작성 버튼          | <ul> <li>작성 버튼은 [비활성화 버튼]과 [활성화 버튼]으<br/>로 구분한다.</li> <li>디폴트: 비활성화 버튼</li> <li>[비활성화 버튼]</li> <li>텍스트를 입력하지 않았을 시, 비활성화한다.</li> <li>터치 시, 반응 없음.</li> <li>[활성화 버튼]</li> <li>텍스트를 1개 이상 입력 시, 활성화한다.</li> <li>터치 시, 즉시 게시물이 업로드된다.</li> </ul> |
| G  | Button | 해시태그 입력<br>버튼  | - 터치 시, [해시태그 팝업창]이 출력된다.                                                                                                    |
| Н  | Text   | 최대 글자 수<br>텍스트 | <ul> <li>유저 입력 수 / 최대 글자 수</li> <li>공백 포함한다.</li> <li>200자 입력 시, 텍스트를 빨간색 &amp; 볼드 처리한<br/>다.</li> <li>200자 이상 입력 시, 더 입력되지 않는다.</li> </ul>                                                                                                   |
| I  | Image  | 프로필 이미지        | - 해당 유저의 프로필 이미지를 출력한다.                                                                                                    |
| J  | Button | 해시태그 버튼        | <ul> <li>유저가 선택한 해시태그를 모두 출력한다.</li> <li>가로로 스크롤 가능하다.</li> <li>터치 시, 해당 해시태그가 자동 삭제되며, 해당<br/>버튼 이후에 있던 [해시태그 버튼]들을 한 칸씩<br/>이동하여 출력한다.</li> <li>참조 테이블: HashTagData 〈 Hashtag</li> </ul>                                                    |
| К  | _      | 게시글            | <ul> <li>유저 본인이 작성한 게시글에는 [삭제 버튼]을 출<br/>력한다.</li> <li>게시글에 NGType 3 포함 시, 해당 텍스트엔 **<br/>으로 표시한다.</li> <li>내용에 따라 게시글 양에 따라 게시글 세로 폭이<br/>커질 수 있다.</li> <li>참조 테이블: NGWordData 〈 NGType 〈 3</li> </ul>                                       |

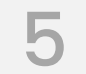

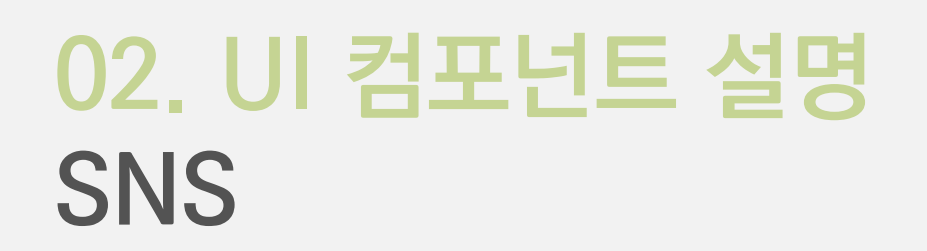

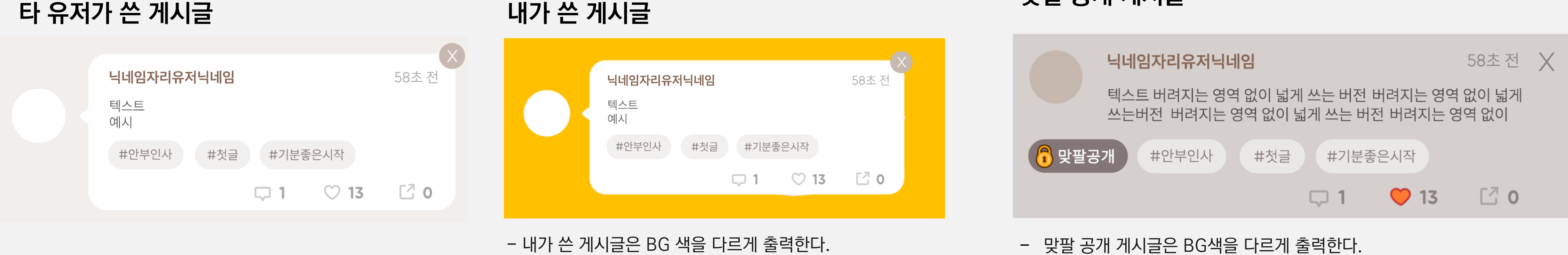

※ 계정 탈퇴 유저 발생 시, 해당 유저가 작성한 게시글들은 자동으로 삭제된다. ※ 휴면 유저는 게시글 유지한다.

SKYWALK

맞팔 공개 게시글

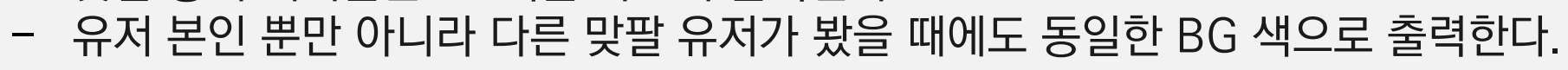

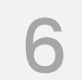

## 02. UI 컴포넌트 설명 SNS

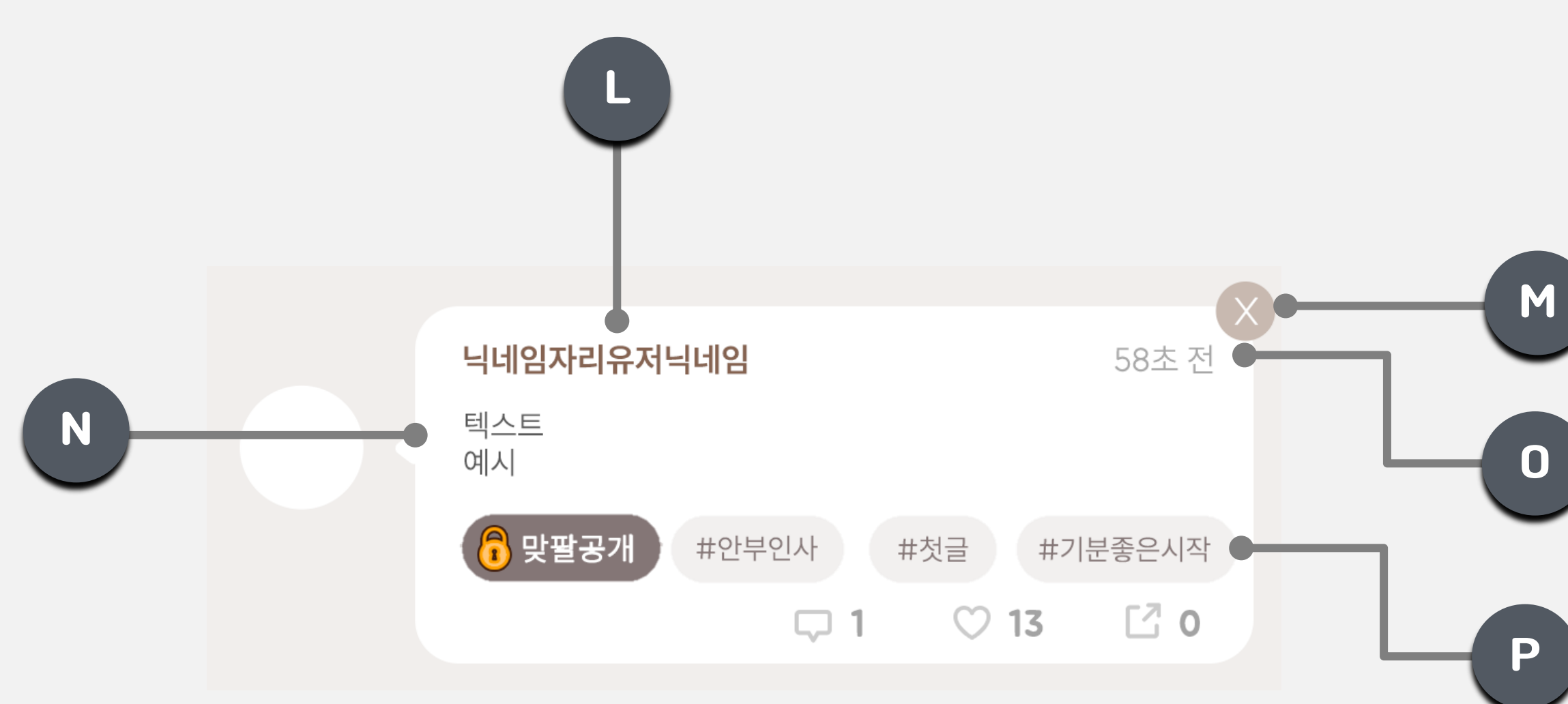

### SKYWALK

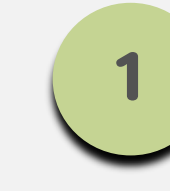

### SNS 팝업창

| 구분 | Туре   | 항목명       | 설명                                                                                                    |
|----|--------|-----------|----------------------------------------------------------------------------------------------------|
| L  | Text   | 닉네임 텍스트   | <ul> <li>해당 게시글 작성자의 닉네임 텍스트를 출력한다.</li> <li>*닉네임이 변경되면, 변경된 닉네임을 출력한다.</li> </ul>                                                                                      |
| М  | Button | 삭제 버튼     | <ul> <li>터치 시, 유저 본인이 작성한 게시글일 경우, [삭제<br/>확인 팝업창], 본인이 작성한 게시글이 아닐 경우,<br/>[게시물 숨기기 확인 팝업창]을 출력한다.</li> <li>(p.25,26 참조)</li> </ul>                                    |
| Ν  | Text   | 게시글 텍스트   | <ul> <li>해당 유저가 작성한 게시글을 모두 출력한다.</li> <li>게시글 내용에 따라 텍스트가 아닌 다른 이미지가 출력될 수 있다.</li> <li>NGType 3 포함 시, "**"로 표시한다.</li> <li>참조 테이블: NGWordData 〈 NGType 〈 3</li> </ul> |
| 0  | Text   | 작성 시간 텍스트 | <ul> <li>현재 시간 기준으로 유저가 업로드했던 시간을 출<br/>력한다.</li> <li>출력 기준: SS 초 전 / MM 분 전 / HH시간 전 / DD 일 전</li> <li>*최대로 표시할 수 있는 숫자: 59초전 / 59분전 / 23시간 전 (DD는 제한 없음)</li> </ul>   |
| Ρ  | Text   | 해시태그 텍스트  | <ul> <li>해당 유저가 설정한 해시태그 텍스트를 모두 출력<br/>한다.</li> <li>해시태그 개수가 많을 시, 게시글에 2줄 이상으로<br/>출력될 수 있다. (게시글 길이가 길어짐)</li> </ul>                                                 |

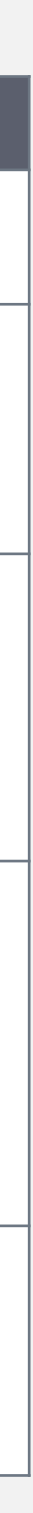

## 02. UI 컴포넌트 설명 SNS

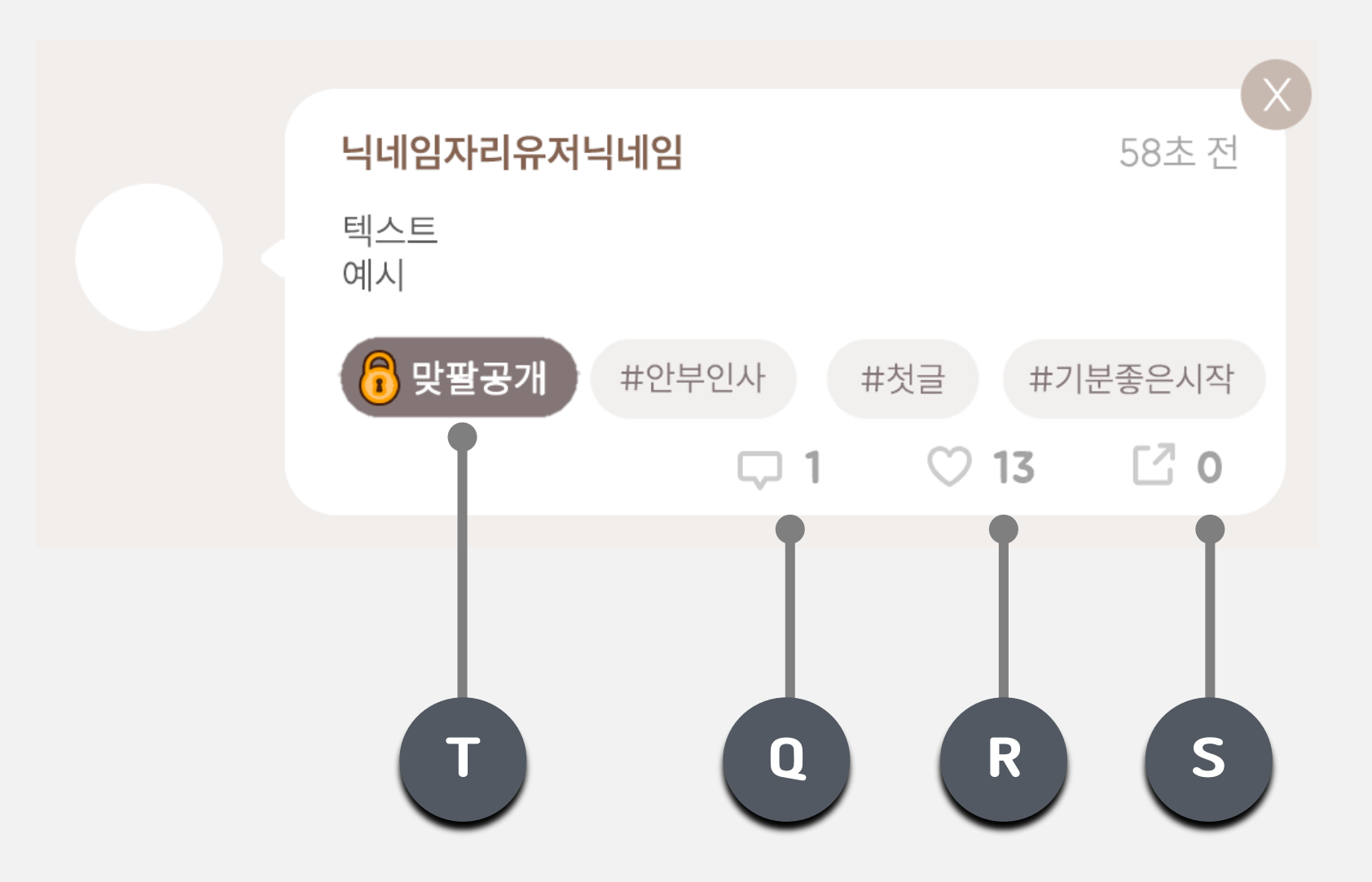

## SKYWALK

1

#### SNS 팝업창

| 구분 | Туре           | 항목명       | 설명                                                                                                    |
|----|----------------|-----------|----------------------------------------------------------------------------------------------------|
| Q  | lcon &<br>Text | 댓글 수      | <ul> <li>댓글 아이콘과 해당 게시글에 달린 댓글 수를 출력<br/>한다.</li> <li>9,999개 이상 달릴 시 9999+로 출력한다.</li> <li>터치 시, [댓글 팝업창]을 출력한다.</li> </ul>                                                                                                    |
| R  | lcon &<br>Text | 좋아요 수     | <ul> <li>좋아요 아이콘과 좋아요 수 텍스트를 출력한다.</li> <li>터치 시, 색상이 바뀌며 즉시 좋아요 수가 +1 늘어<br/>난다.</li> <li>재터치 시, 색상이 돌아오면 좋아요 수가 -1준다.</li> <li>본인 게시물에도 좋아요를 누를 수 있다.</li> <li>*좋아요 눌렀던 유저가 계정 탈퇴 시, 좋아요 수 - 1감<br/>소한다. (휴면 유저는 유지)</li> </ul> |
| S  | lcon &<br>Text | 게시물 공유 수  | <ul> <li>게시물 공유 아이콘과 공유 수를 출력한다.</li> <li>게시물 공유 수는 유저가 게시글 공유까지 완료 시<br/>+1씩 올라간다. (게시물을 삭제하더라도 -1 되지<br/>않는다.)</li> <li>터치 시, [게시글 작성 팝업창]을 출력한다.</li> <li>*공유한 유저가 계정 탈퇴 시, -1 처리한다.</li> </ul>                                |
| Т  | lcon           | 맞팔 공개 아이콘 | <ul> <li>- 맞팔 공개 게시글일 경우, 출력한다.</li> <li>*게시글 BG도 같이 변경한다.</li> <li>- 터치 시 반응 없음.</li> </ul>                                                                                                    |

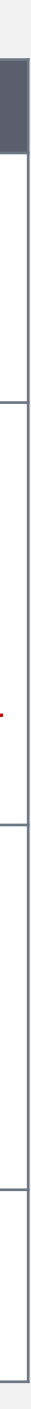

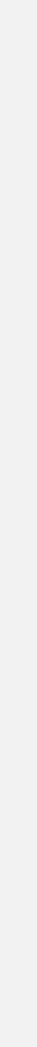

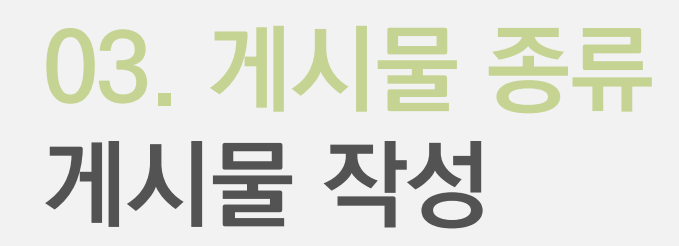

| A | A설<br>200             | 456,789,356 +<br>글 남기                                                 | 1                | 4,321 +               | В |
|---|-----------------------|-----------------------------------------------------------------------|------------------|-----------------------|---|
|   | 타임라인 글                | 작성                                                                    |                  | •                     | F |
| C | 맞팔에게만:<br>무언가<br>콘텐츠: | 중개 #해시태그 +<br>축하, 홍보할 만한<br>가 들어가는 영역<br>예시<br>#안부인사 #젓글              | #해시태그<br>#기문좋은시작 | #해시태그<br>200/200<br>+ | D |
|   |                       | <b>닉네임자리유저닉네임</b><br>텍스트<br>예시<br>세줄<br><b>#해시태그 #해시 #태그</b><br>58초 전 | 태그 🖤 0 ♡ 13      | 58초 전                 |   |
|   | 방명록                   | <b>닉네임자리유저닉네임</b><br>텍스트<br>예시<br>SNS                                 |                  | 58초 전<br>各<br>친구      |   |

## SKYWALK

## 2 글 남기기 팝업창

- **출력 조건**: ① SNS 팝업창의 [게시글 공유 아이콘]을 터치했을 때 ② SNS 팝업창 이외의 화면에서 [공유하기 버튼]을 터치했을 때

|   | 구분 | Туре   | 항목명             | 설명                                                                                                    | 참조 테(                      |
|---|----|--------|-----------------|----------------------------------------------------------------------------------------------------|----------------------------|
|   | А  | Text   | 글 남기기<br>텍스트    | - "글 남기기"                                                                                                    | StringData ><br>Write_SNS  |
|   | В  | Button | 닫기 버튼           | - 터치 시, [SNS 작성 팝업창]을 출력해제한다.                                                                                                    |                            |
| - | С  | Button | 맞팔 공개<br>버튼     | <ul> <li>[맞팔 공개 버튼]은 활성화와 비활성화로 구분<br/>한다.</li> <li>디폴트: [비활성화]</li> <li>[비활성화 버튼] 터치 시, [활성화 버튼]으로<br/>바뀌며, 게시글 업로드 시, 맞팔에게만 공개하<br/>는 게시물로 변경한다.</li> <li>[활성화 버튼] 터치 시 비활성화한다.</li> </ul>                     |                            |
| - | D  | Button | 해시태그 입력<br>버튼   | <ul> <li>공유하기 버튼을 눌렀던 화면에 따라 자동으로 출력되는 해시태그들이 존재할 수 있다. (p.11-12 참조)</li> <li>자동으로 출력된 해시태그, 혹은 유저가 선택 한 해시태그를 모두 출력된다.</li> <li>터치 시, 즉시 해당 해시태그가 [해시태그 칸] 에서 제거된다.</li> <li>유저가 선택한 해시태그 순서대로 출력한다.</li> </ul> | HashtagData<br>HashtagTab  |
| - | E  | Button | 해시태그 버튼         | <ul> <li>유저가 선택한 해시태그를 모두 출력한다.</li> <li>가로로 스크롤 가능하다.</li> <li>터치 시, 해당 해시태그가 자동 삭제되며, 해당<br/>버튼 이후에 있던 [해시태그 버튼]들을 한 칸<br/>씩 이동하여 출력한다.</li> <li>참조 테이블: HashTagData 〈 Hashtag</li> </ul>                      |                            |
| - | F  | Text   | 글 남기기 안내<br>텍스트 | <ul> <li>"게시물에 업로드할 글을 남겨주세요."</li> <li>터치 시, 텍스트가 자동 출력해제되며 키패드<br/>가 출력된다.</li> <li>유저가 입력하는 결과값을 반영한다.</li> <li>200자 초과 시, 자동으로 입력 못한다.</li> </ul>                                                            | StringData ><br>SNS_Upload |

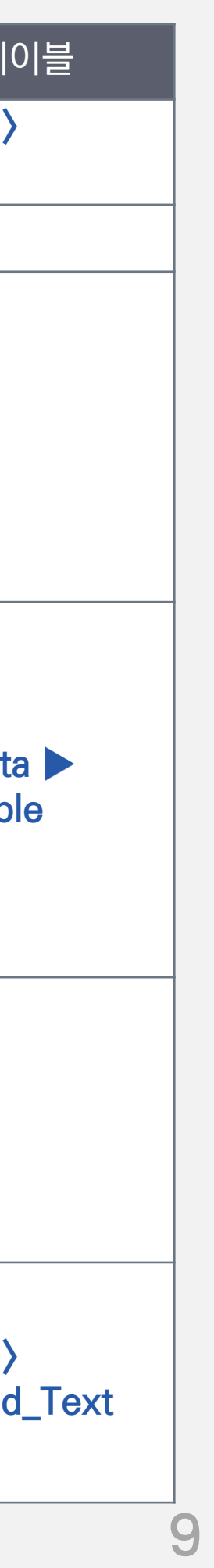

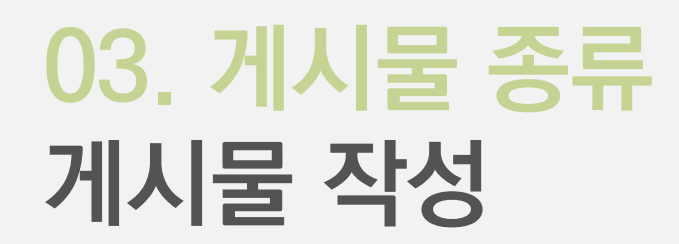

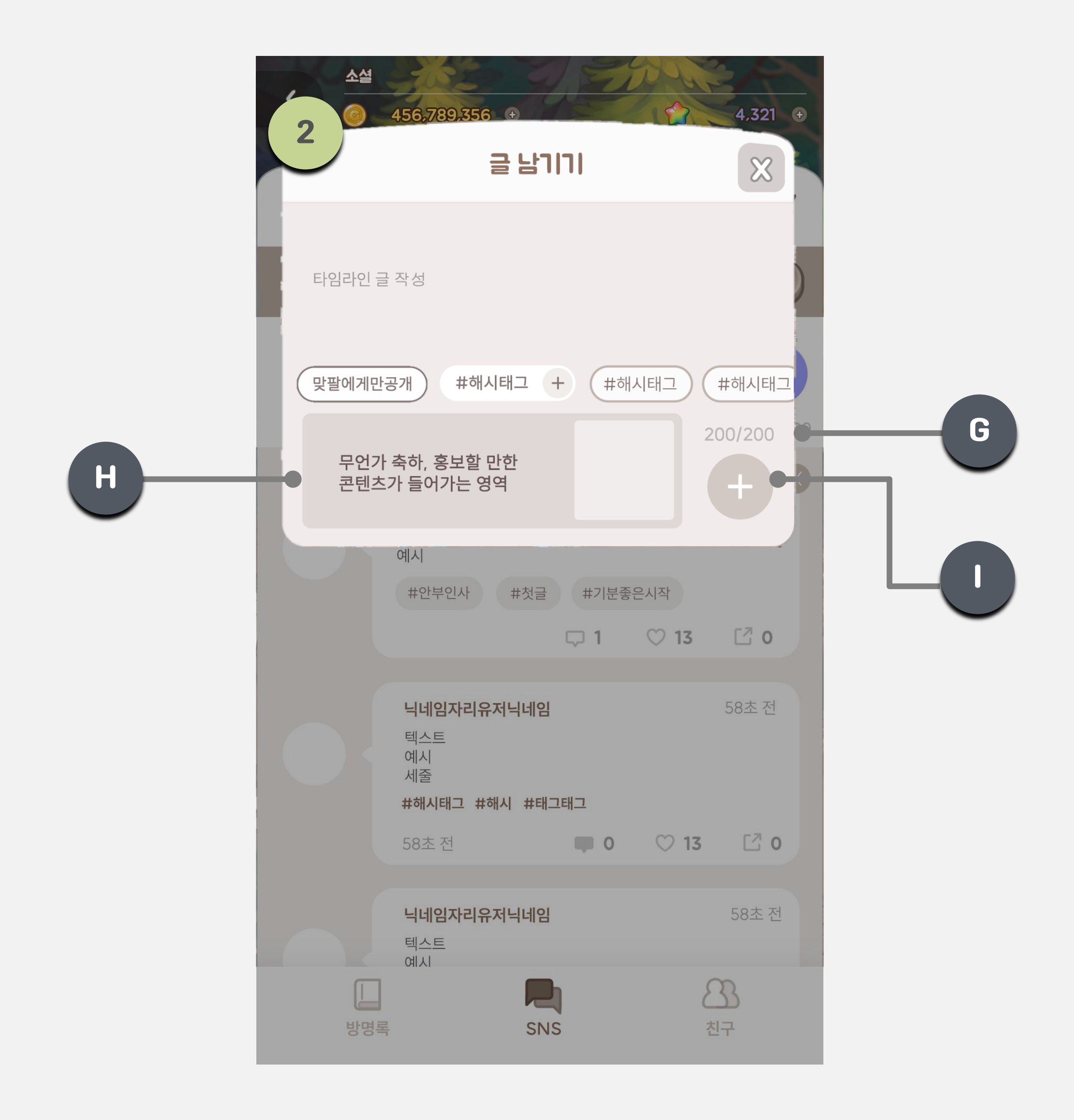

SKYWALK

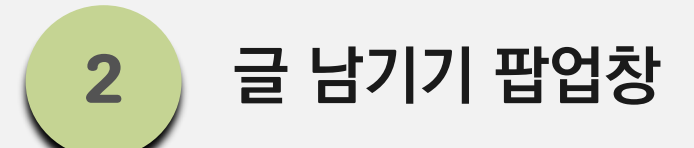

| 구분 | Туре   | 항목명            | 설명                                                                                                    | 참조 테 |
|----|--------|----------------|----------------------------------------------------------------------------------------------------|------|
| G  | Text   | 최대 글자 수<br>텍스트 | <ul> <li>유저 입력 수 / 최대 글자 수</li> <li>공백 포함한다.</li> <li>200자 입력 시, 텍스트를 빨간색 &amp; 볼드 처리<br/>한다.</li> <li>200자 이상 입력 시, 더 입력되지 않는다.</li> </ul>                                                                                                    |      |
| Н  | _      | 공유 콘텐츠<br>영역   | <ul> <li>공유하는 콘텐츠 내용을 자동으로 하단에 출력<br/>한다. (p. 11-12 참조)</li> <li>공유 콘텐츠 영역에 들어가는 텍스트는 최대<br/>글자 수에 반영되지 않는다.</li> </ul>                                                                                                    |      |
| I  | Button | 업로드 버튼         | <ul> <li>업로드 버튼은 활성화 버튼과 비활성화 버튼으로 구분한다.</li> <li>[활성화 버튼]</li> <li>[SNS 작성 팝업창]에 텍스트를 한 개 이상 작성 시, [업로드 버튼]을 활성화한다.</li> <li>터치 시, [SNS 작성 팝업창]을 즉시 출력해제하며, 해당 게시물을 업로드한다.</li> <li>[비활성화 버튼]</li> <li>[SNS 작성 팝업창]에 텍스트를 작성하지 않을 시, [업로드 버튼]을 비활성화한다.</li> <li>*[공유 SNS 팝업창]엔 텍스트틀 작성하지 않아도 공유 이미지를 첨부하기 떄문에 업로드할 수 있다.</li> <li>터치 시 반응 없음.</li> </ul> |      |

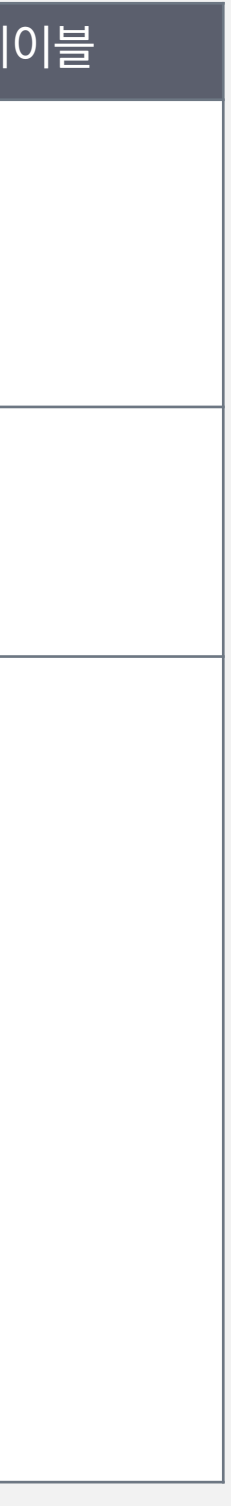

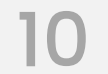

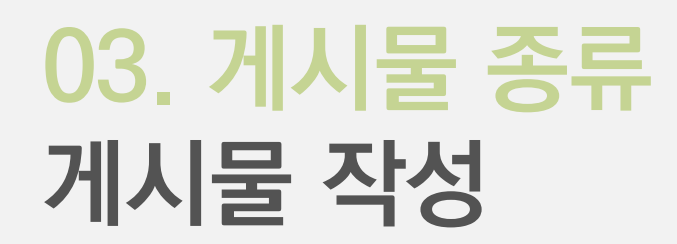

#### ※ 게시물 종류에 따라 해시태그가 자동으로 출력된다.

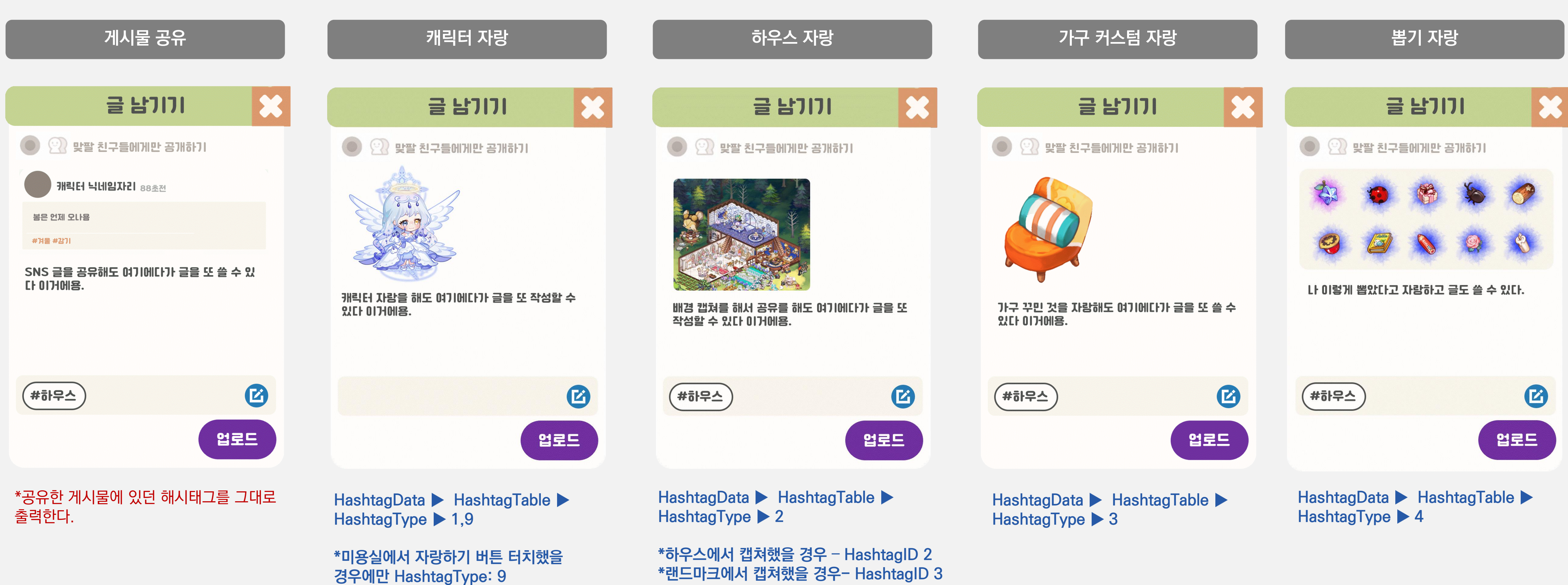

SKYWALK

\*랜드마크에서 캡쳐했을 경우- HashtagID 3

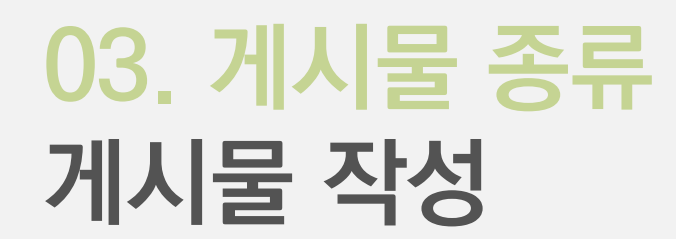

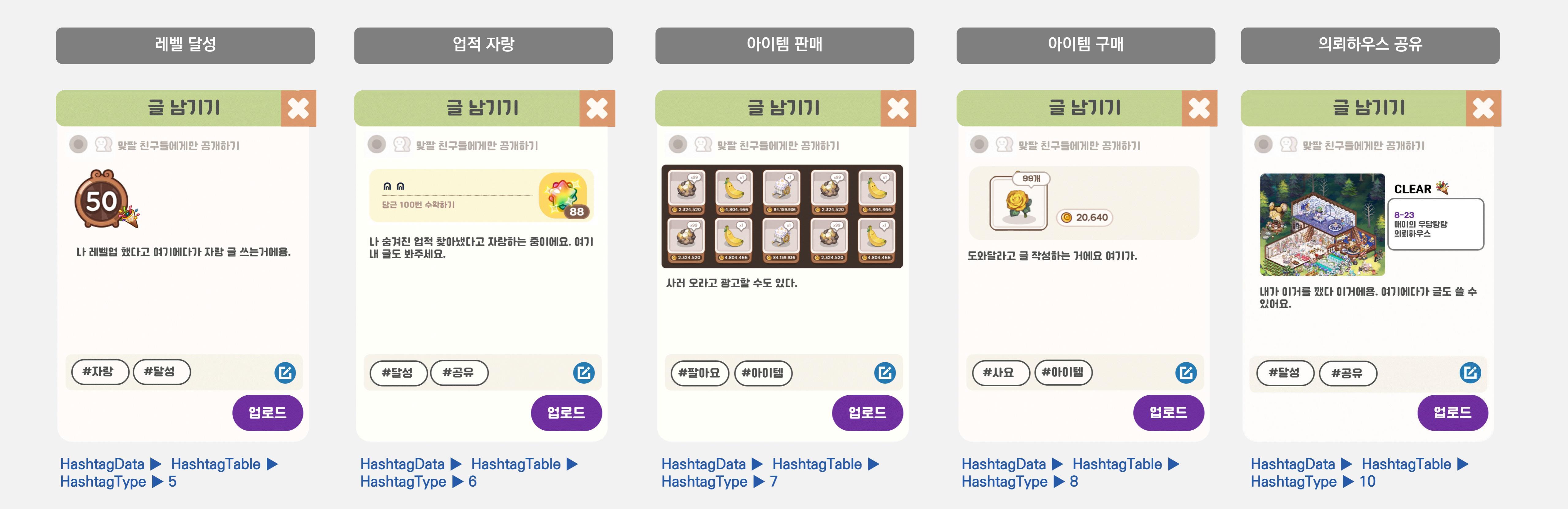

12

SKYWALK

## 03. 게시물 종류 게시물

| 공유 게시물              | 캐릭       |
|---------------------|----------|
| N리터 닉네임자리 88초전      | 캐릭터 닉네임  |
| 캐릭터 닉네임자리 88초전      | 나 좀 이쁜듯. |
| 봄은 언제 오나용           |          |
| 니가 작성한 걸 내가 또 공유한다. |          |
| #겨울 #감기             | #겨울 #감기  |
| 0 0 13 0 0          | EI 💿 0 🗔 |

#### 가구 커스텀 자랑 게시물

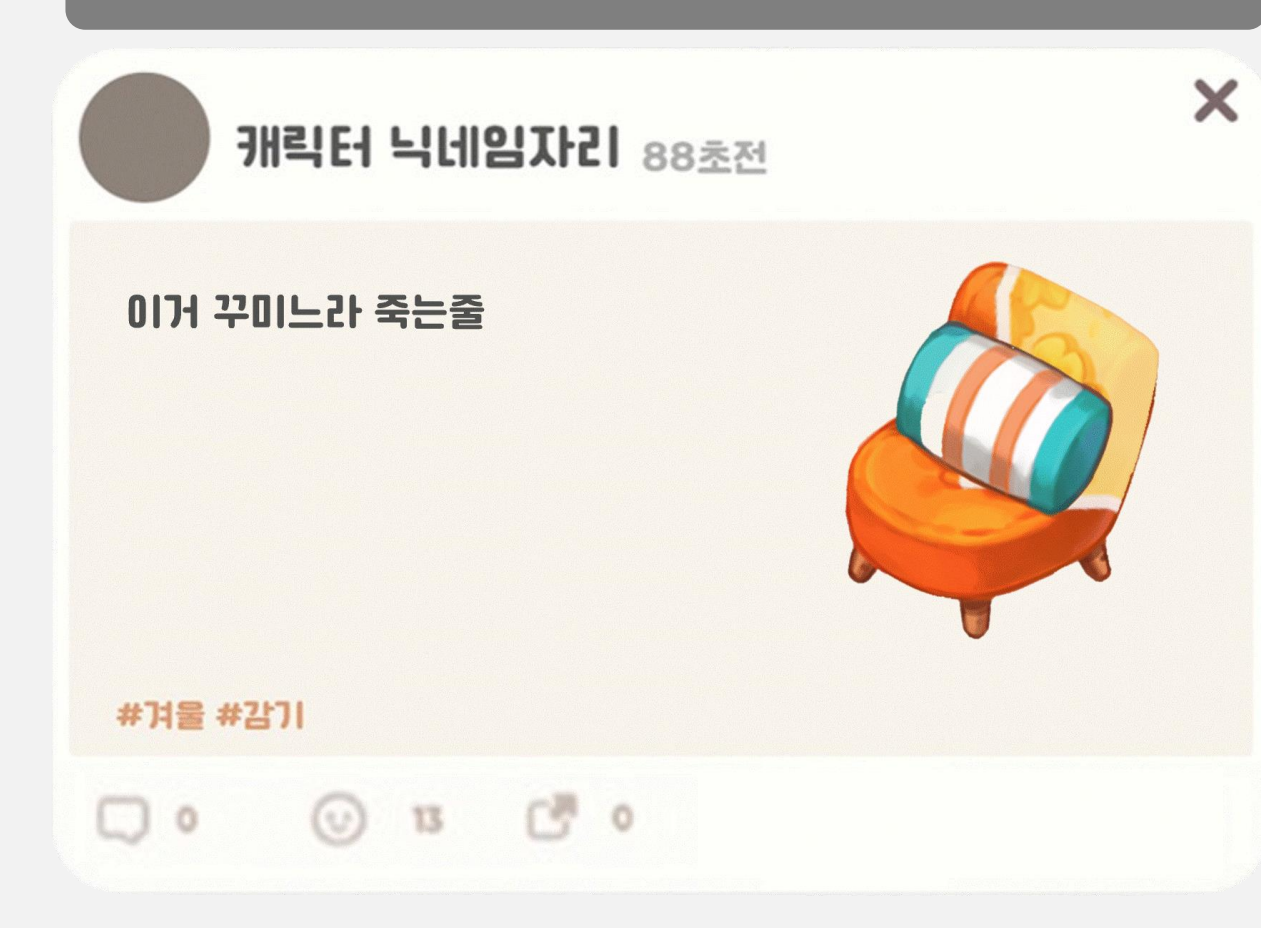

#### SKYWALK

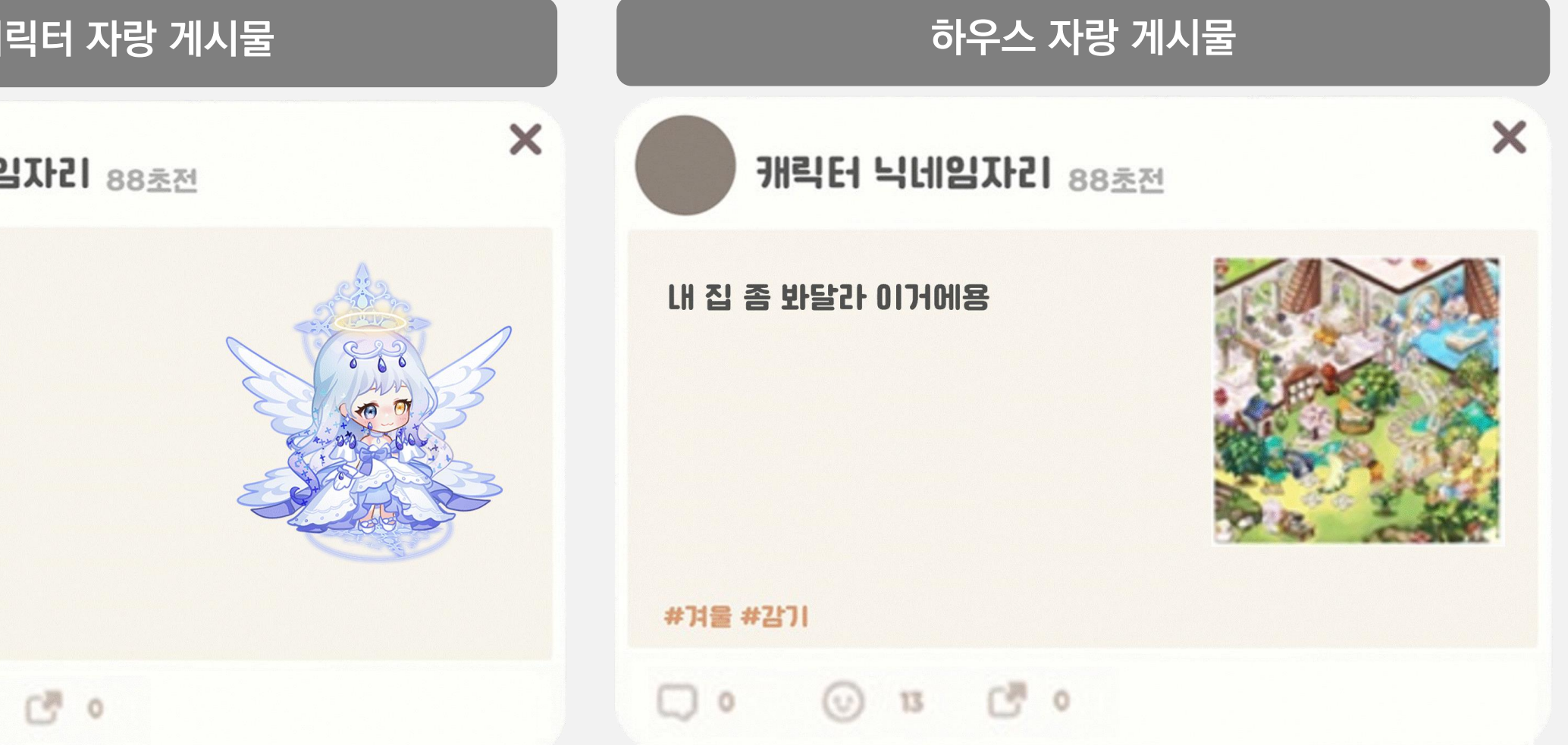

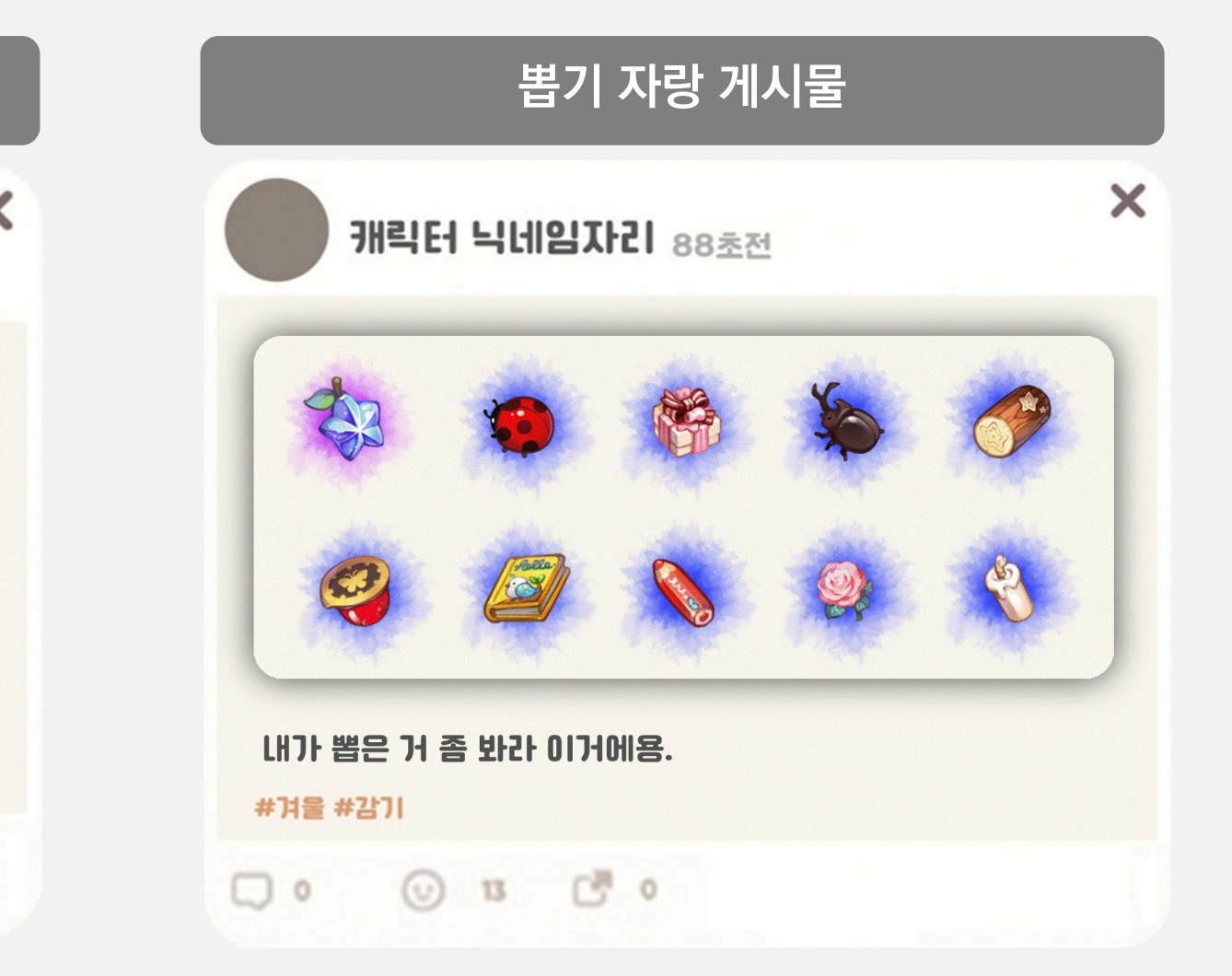

## 03. 게시물 종류 게시물

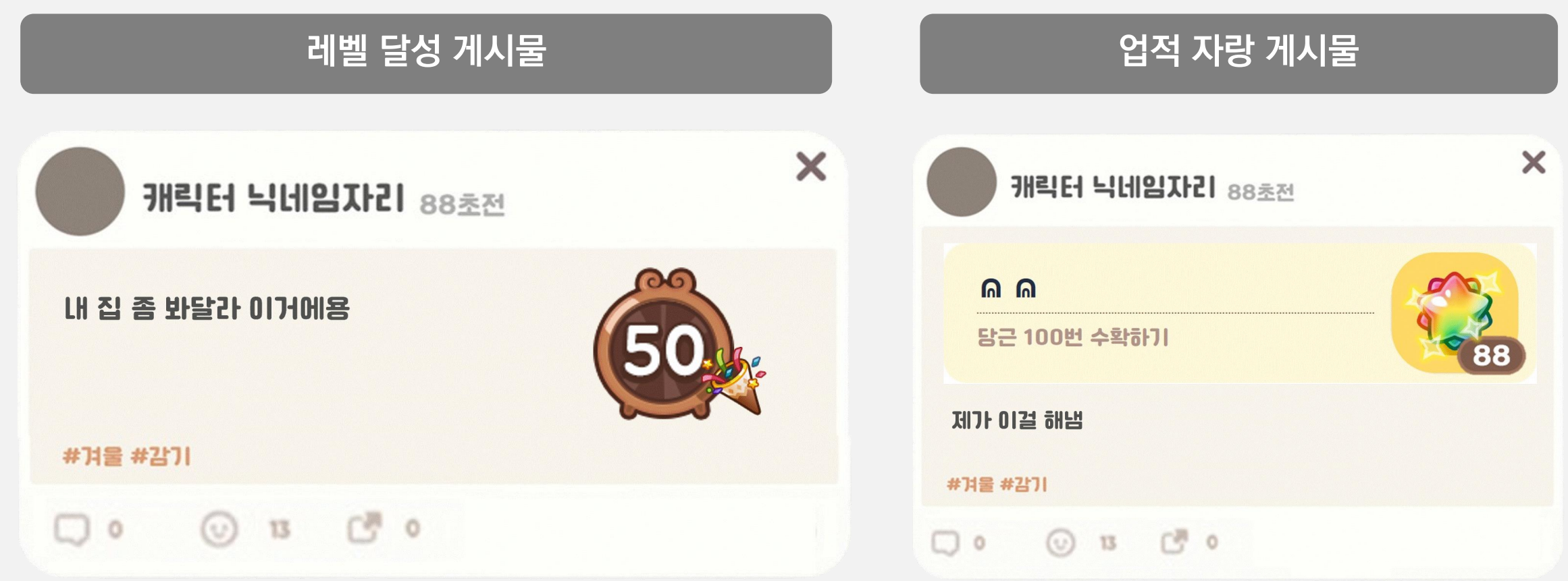

#### 아이템 구매 게시물

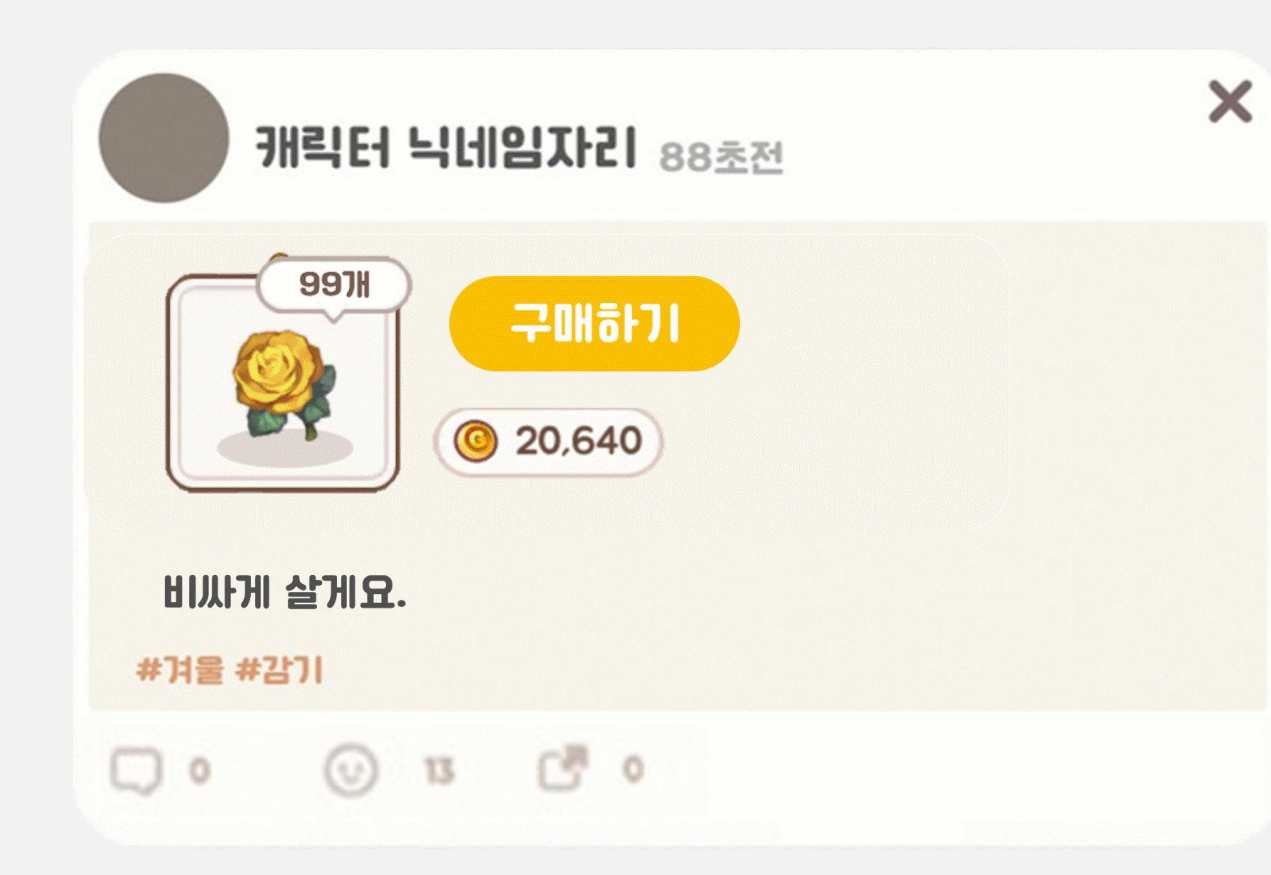

## SKYWALK

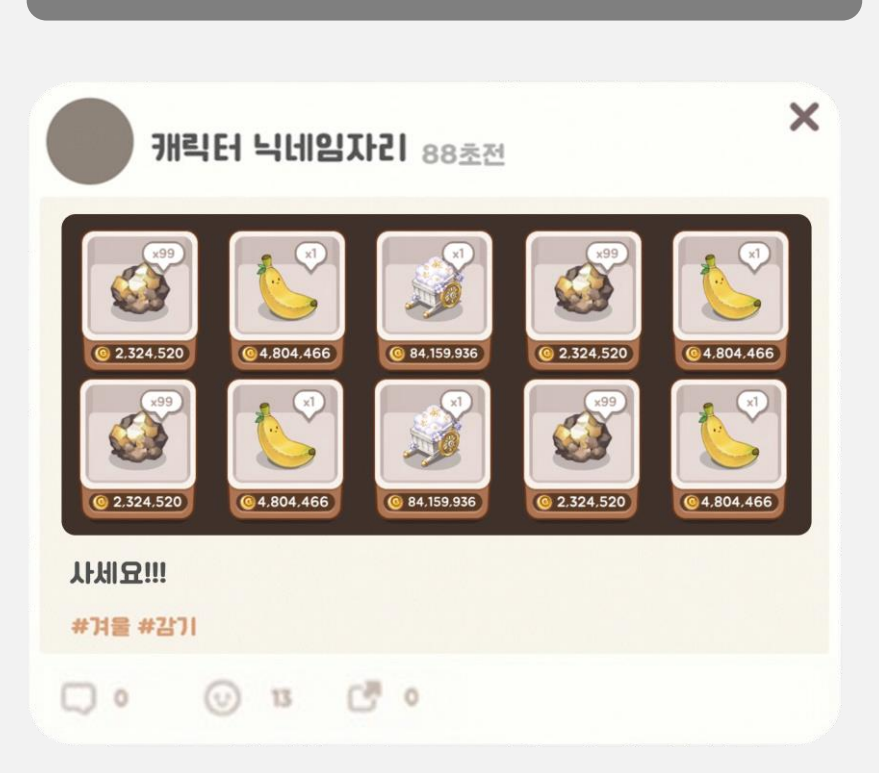

아이템 판매 게시물

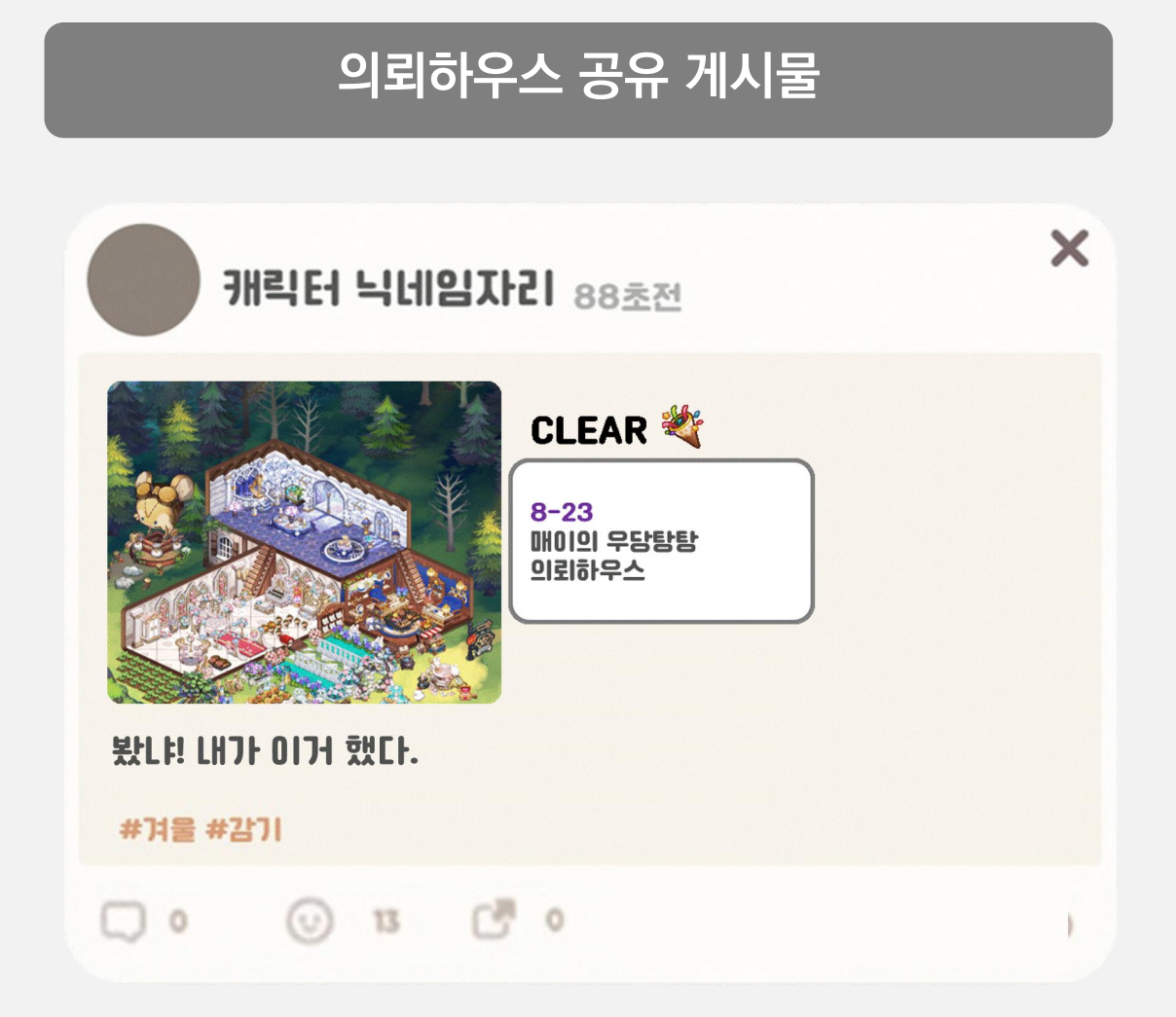

## 04. SNS 관련 팝업창 해시태그 선택 팝업창

| 4 | 소설<br>ⓒ 456,789,3       | 356 +                   | 4,321 +    |       |
|---|-------------------------|-------------------------|------------|-------|
| A | <                       | # 해시태그 🗕                |            | <br>В |
|   | # 해시태그 검색<br>#전체 # 0ŀ이템 | #장소 #감                  | Q<br>정 #달성 | D     |
|   | #해시태그 #하<br>#해시태그       | 시태그 #해시태그<br>) #해시태그 #ㅎ | #해시태그      |       |
|   | 해시태그 X 해시타              | 비그 X 해시태그               | # 붙이기      |       |
|   | 방명록                     | SNS                     | 83<br>친구   |       |

SKYWALK

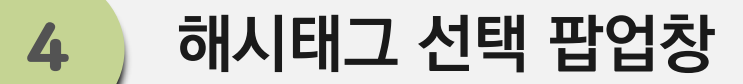

- 출력 조건: [SNS 팝업창]의 [해시태그 버튼] 터치 시

| 구분 | Туре   | 항목명            | 설명                                                                                                    | 참조 테이                                                             |
|----|--------|----------------|----------------------------------------------------------------------------------------------------|-------------------------------------------------------------------|
| А  | Button | 뒤로가기 버튼        | - 터치 시, 이전 화면으로 돌아간다. (SNS<br>팝업창 으로 돌아간다.)                                                                                                    |                                                                   |
| В  | Text   | 해시태그<br>텍스트    | - "해시태그"                                                                                                    | StringData ><br>Hashtag                                           |
| С  | Text   | 해시태그 검색<br>텍스트 | <ul> <li>"해시태그 검색"</li> <li>터치 시, [해시태그 검색 텍스트] 출력해제 후, 키패드를 출력한다.</li> <li>유저가 입력하는 결과 값을 반영한다.</li> </ul>                                                                         |                                                                   |
| D  | Button | 검색 버튼          | <ul> <li>터치 시, 해당 [해시태그 탭]에 해당하는<br/>결과 값 중 일치하는 값을 [해시태그 목록]<br/>에 모두 출력한다.</li> <li>[해시태그 선택 버튼]을 제외한 다른 곳 터<br/>치 시, [해시태그 목록]에 반영된 결과 필<br/>터링 값을 모두 해제한다.</li> </ul>           |                                                                   |
| E  | Tab    | 해시태그 종류<br>탭   | <ul> <li>탭에 따라 목록에 출력되는 해시태그가 달<br/>라진다.</li> <li>해시태그 탭 종류</li> <li>① 소셜 ② 아이템 ③ 장소 ④ 감정 ⑤ 달성</li> <li>*[전체 탭] 터치 시, 모든 해시태그를 출력한<br/>다.</li> </ul>                                | EnumTypeDa<br>EHashTagTyp<br>11~15<br>HashtagData<br>HashtagTable |
| F  | Tab    | 해시태그 목록        | <ul> <li>[해시태그 탭]에 따른 결과 값을 모두 출력<br/>한다.</li> <li>가시성을 위해 중앙 가운데 정렬한다.</li> <li>*검색 결과 값 출력 시, [해시태그 선택 버튼]<br/>을 제외한 다른 곳 터치 시, [해시태그 목록]<br/>에 반영된 결과 필터링 값을 모두 해제한다.</li> </ul> |                                                                   |

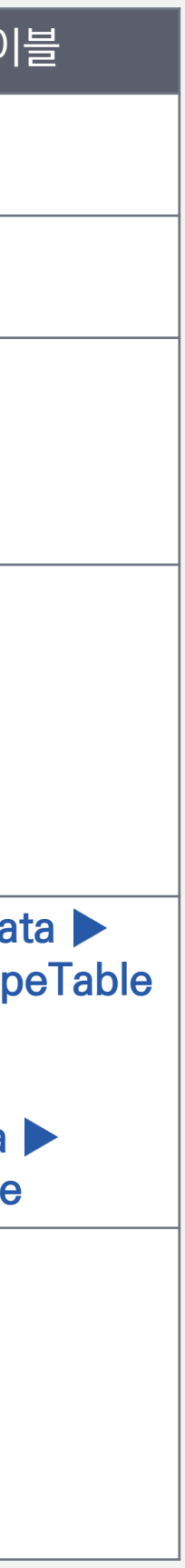

## 04. SNS 관련 팝업창 해시태그 선택 팝업창

|         | 4<br>소설<br>④ 456.789.3 | 56 +      | 4,321 +  |  |
|---------|------------------------|-----------|----------|--|
|         | <                      | # 해시태그    |          |  |
|         | # 해시태그 검색              |           | Q        |  |
|         | #전체 #0101템             | #장소 #감정   | #달성      |  |
|         |                        |           |          |  |
|         | #해시태그 #해               | 시태그 #해시태그 | #해시태그    |  |
|         | #해시태그                  | #해시태그 #해시 | 태그       |  |
|         |                        |           |          |  |
|         | 해시태그 X 해시태             | 그 X 해시태그  | # 붙이기    |  |
|         | 방명록                    | SNS       | 83<br>친구 |  |
| SKYWALK |                        |           |          |  |

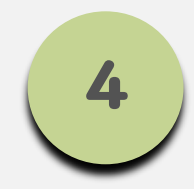

#### 해시태그 선택 팝업창

– 출력 조건: [SNS 팝업창]의 [해시태그 버튼] 터치 시

| 구분 | Туре   | 항목명           | 설명                                                                                                    | 참조 테이 |
|----|--------|---------------|----------------------------------------------------------------------------------------------------|-------|
|    |        |               | <ul> <li>[활성화 버튼]과 [비활성화 버튼]으로 구분<br/>한다.</li> <li>터치 시, [선택 해시태그 목록]에 출력한다.</li> <li>디폴트: 비활성화 버튼</li> </ul>                                                                                                    |       |
| G  | Button | 해시태그 선택<br>버튼 | <b>[활성화 버튼]</b><br>: 터치 시, [비활성화 버튼]으로 전환한다.<br>: 해시태그 선택 개수에 제한이 없다.                                                                                                    |       |
|    |        |               | <b>[비활성화 버튼]</b><br>: 터치 시, [활성화 버튼]으로 전환하고, [선택<br>해시태그 목록]에서 출력해제한다.                                                                                                    |       |
| Η  | _      | 선택 해시태그<br>목록 | <ul> <li>[해시태그 목록]에서 유저가 선택한 해시<br/>태그 버튼을 모두 출력한다.</li> <li>[붙이기 버튼] 터치 시, 해당 해시태그들이<br/>모두 게시글에 출력된다.</li> <li>노출순: 유저가 선택한 순서대로 출력</li> </ul>                                                                                                    |       |
| I  | Button | 해시태그 해제<br>버튼 | <ul> <li>터치 시, 즉시 해당 해시태그가 [선택 해시<br/>태그 목록]에서 출력해제되며, [해시태그<br/>목록]에서도 [해시태그 선택 버튼]을 비활<br/>성화 처리한다.</li> </ul>                                                                                                    |       |
| J  | Button | 붙이기 버튼        | <ul> <li>[활성화 버튼]과 [비활성화 버튼]으로 구분<br/>한다.</li> <li>디폴트: 비활성화</li> <li>[활성화 버튼]</li> <li>[선택 해시태그 목록]에 [해시태그 해제 버<br/>튼]이 1개 이상 존재할 경우, 출력한다.</li> <li>터치 시, [선택 해시태그 목록]에 출력된<br/>[해시태그 해제 버튼]을 모두 [글 작성 칸]<br/>에 출력한다.</li> <li>[비활성화 버튼]</li> <li>[선택 해시태그 목록]에 [해시태그 해제 버<br/>튼]이 없을 시, 비활성화 한다.</li> <li>터치 시 반응 없음.</li> </ul> |       |

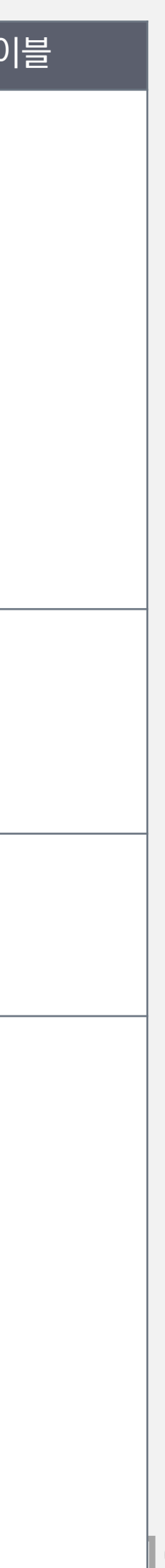

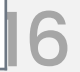

## 04. SNS 관련 팝업창 해시태그 검색 팝업창

| 5     | 456,789,356 | •        | 4,321 €        |
|-------|-------------|----------|----------------|
| <     | #           | 해시태그     |                |
| # 해시티 | 해그 검색       |          | Q              |
| #전체   | #0년이템       | #장소 #3   | 발정 #달성         |
|       |             |          |                |
|       |             |          |                |
| #해시티  | 태그 #해시태     | 그 #해시태그  | 그 #해시태그        |
| (     | #해시태그 :     | #해시태그 (# | 해시태그           |
|       |             |          |                |
|       |             |          |                |
| 해시태그  | X 해시태그 X    | 해시태그     | # 김색하기         |
| 방망    | 경록          | SNS      | <u>8</u><br>친구 |

SKYWALK

### \*로직은 [해시태그 선택 팝업창]과 동일하다.

- : AND 조건이다.
- 유저가 선택한 해시태그를 모두 보유하고 있는 게시글을 SNS 목록에 출력한다.

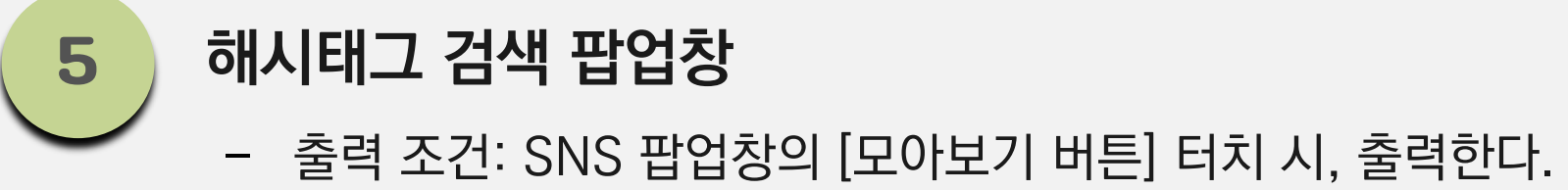

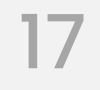

## 04. SNS 관련 팝업창 해시태그 간략 선택 팝업창

| 62 유저닉네임최대열글자 05:33                                                | 65/99 | •    |
|--------------------------------------------------------------------|-------|------|
| ④ 456,789,356 €                                                    | 4,321 | •    |
| 6<br>#해시태그 선택                                                      |       |      |
| # 해시태그 검색                                                          | Q     | 우스   |
| #전체 # 아이템 획득 #장소 #감정                                               | (#달   | ALAT |
| 바라 #해시태그 #해시태그 #해시태그<br>아르 012 ~~~~~~~~~~~~~~~~~~~~~~~~~~~~~~~~~~~ |       |      |
| #해시태그 X #해시태그 X (#                                                 | 붙017) |      |
|                                                                    |       |      |
|                                                                    |       | XXX  |
|                                                                    |       |      |

SKYWALK

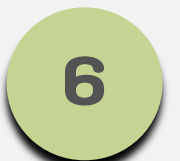

#### 해시태그 간략 선택 팝업창

출력 조건: [글 남기기 팝업창]의 [해시태그 입력 버튼] 터치 시
 \*로직은 [해시태그 선택 팝업창]과 동일하다.

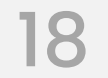

## 04. SNS 관련 팝업창 댓글 팝업창 출력 플로우

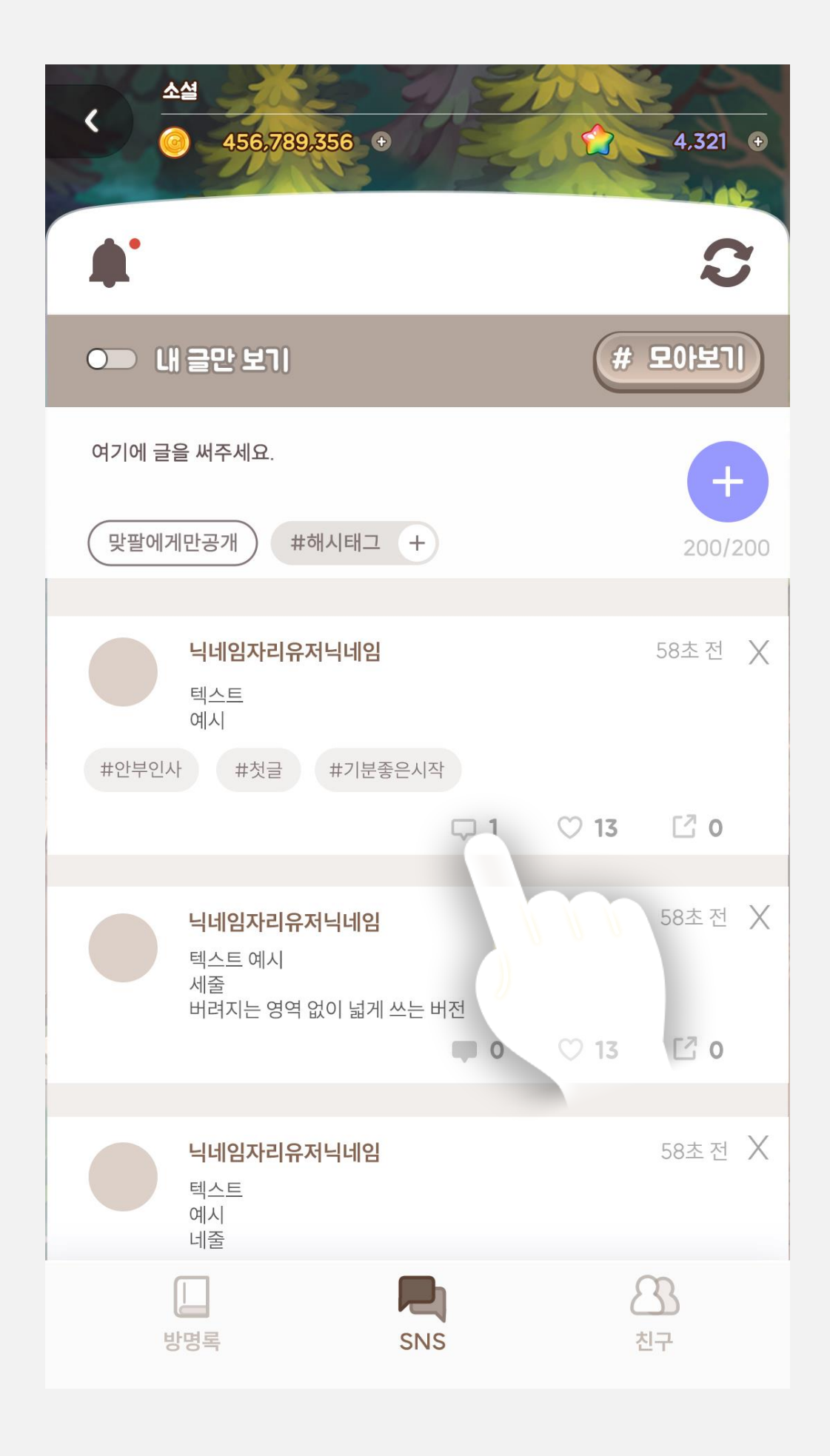

[댓글 아이콘] 터치

## SKYWALK

#### [댓글 팝업창] 출력

|        |                                         | S      |
|--------|-----------------------------------------|--------|
|        | 글만 보기                                   | # 모아보기 |
| 여기에 글을 | 써주세요.                                   | +      |
| 공감     |                                         |        |
|        | <b>아이디타인이남긴댓글</b><br>타인이 남긴 댓글 텍스트 텍스트  | 58초전 🗙 |
|        | <b>아이디내가남긴댓글</b><br>댓글 텍스트 텍스트<br>2줄 이상 | 58초전 🗙 |
|        | <b>아이디타인이남긴댓글</b><br>타인이 남긴 댓글 텍스트 텍스트  | 58초전 🗙 |
|        | <b>아이디타인이남긴댓글</b><br>타인이 남긴 댓글 텍스트 텍스트  | 58초전 🗙 |
|        |                                         |        |

114 41

4,321 •

소셜

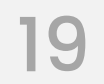

## 04. SNS 관련 팝업창 댓글 팝업창 출력해제 플로우

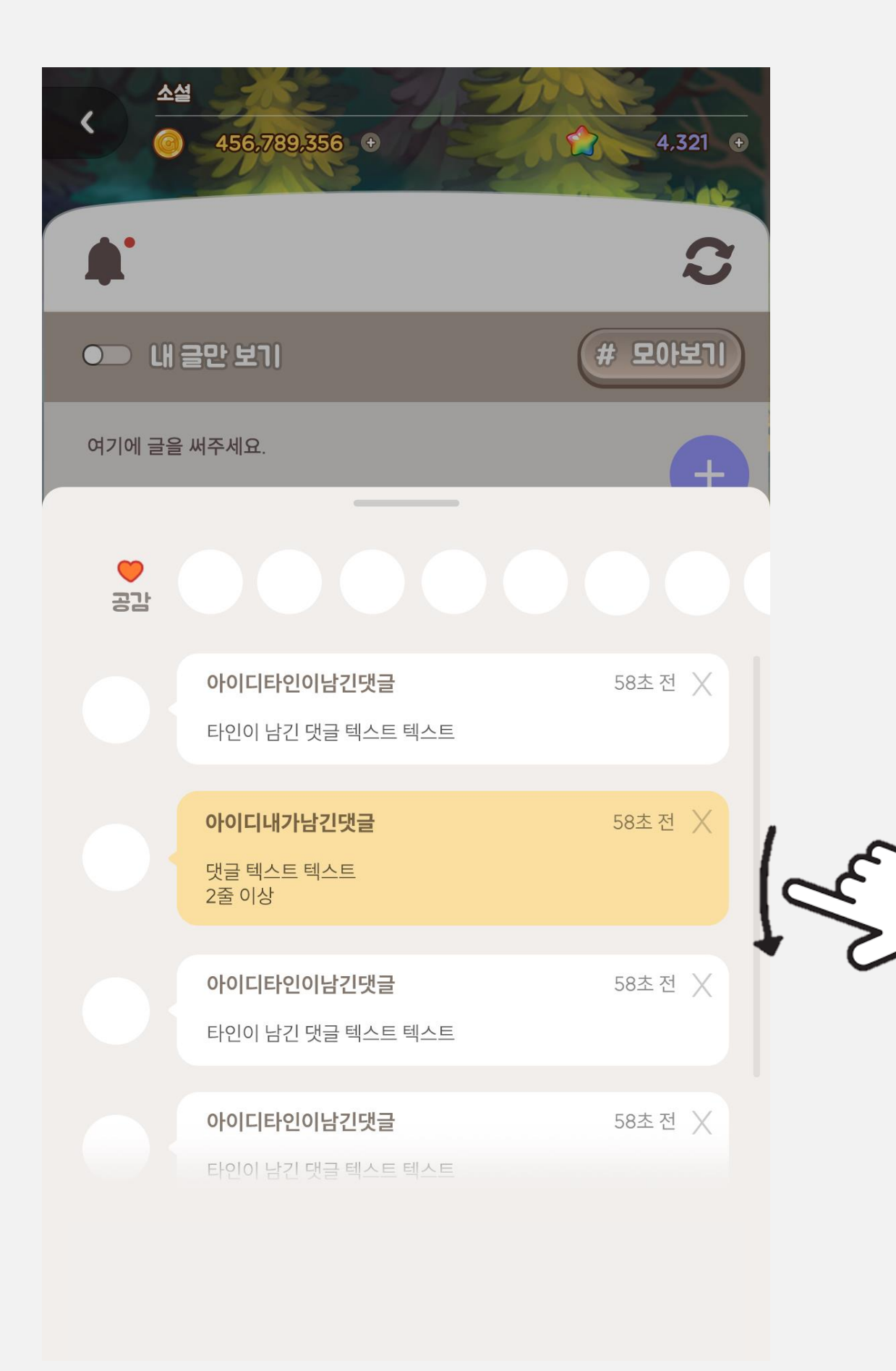

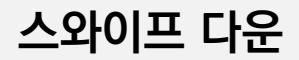

#### SKYWALK

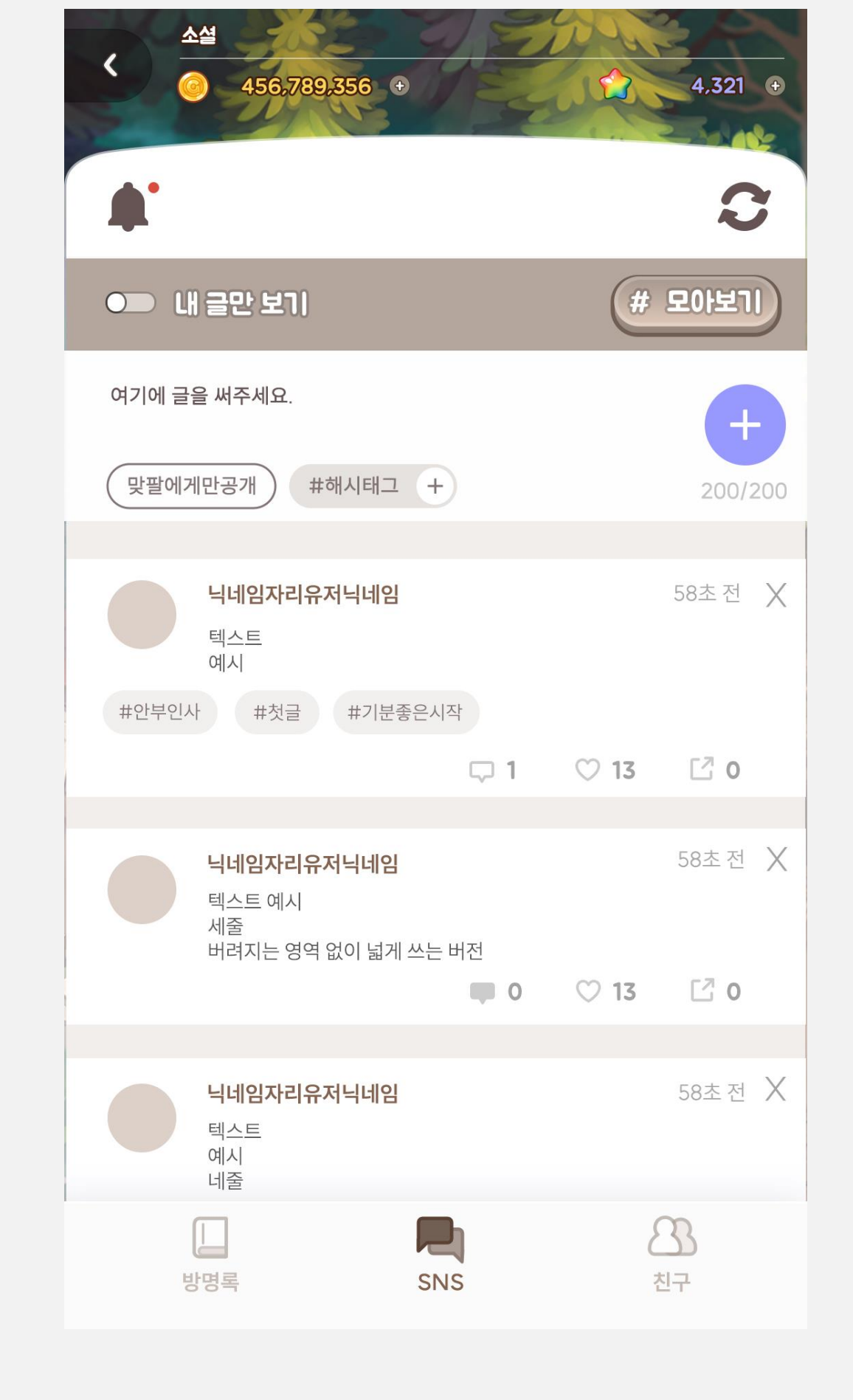

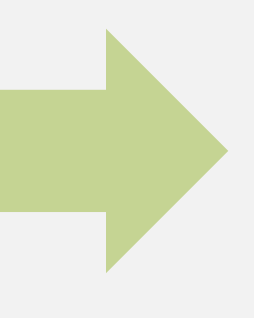

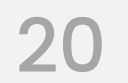

## 04. SNS 관련 팝업창 댓글 팝업창

#### 댓글을 작성하지 않았을 때

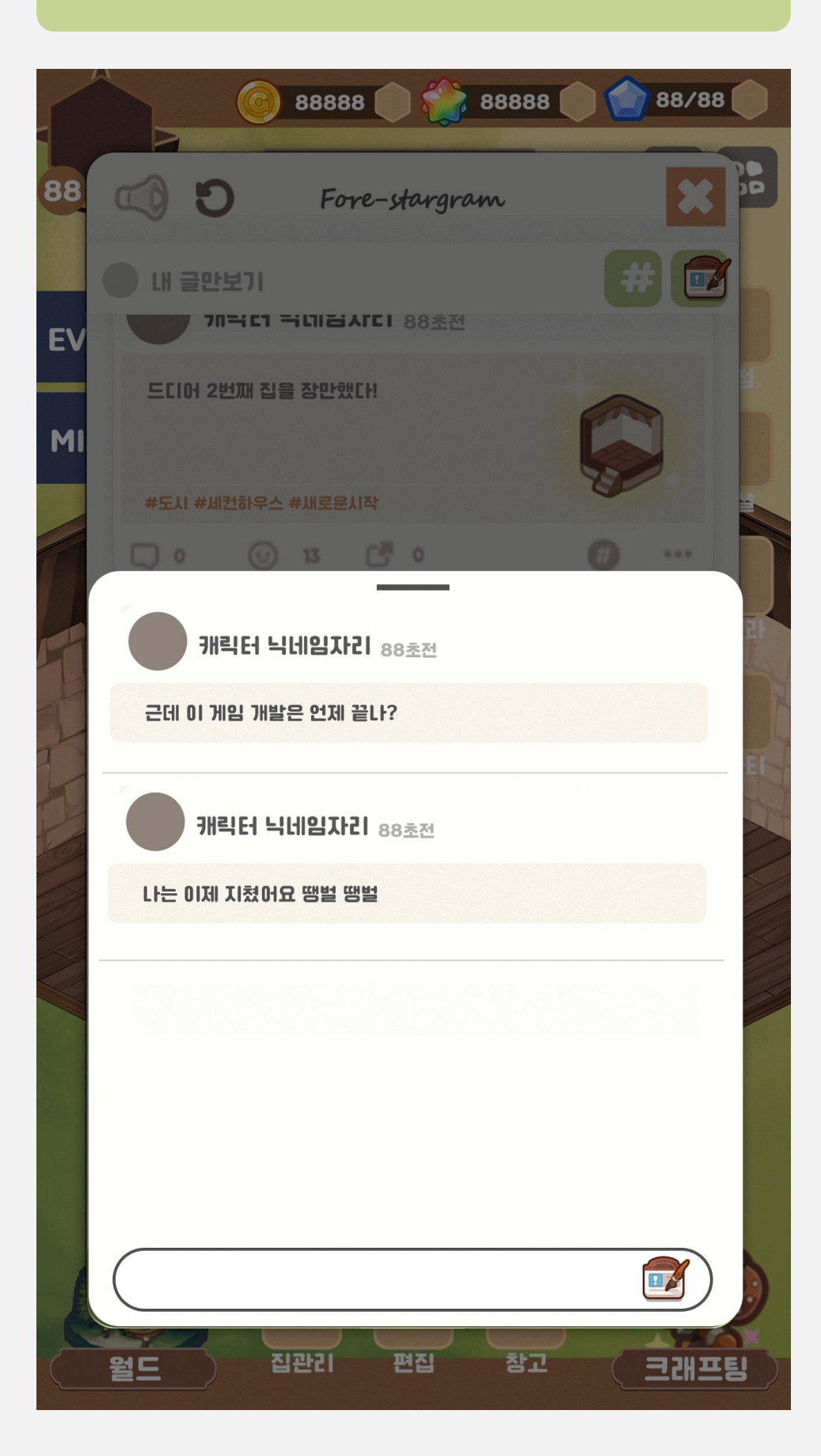

#### SKYWALK

## - 유저 본인이 작성한 글은 색 다르게 출력 - 게시물 삭제 버튼 출력 - 댓글 작성 칸 출력해제 (더 이상 댓글 남길 수 없음) -> 용량 이슈

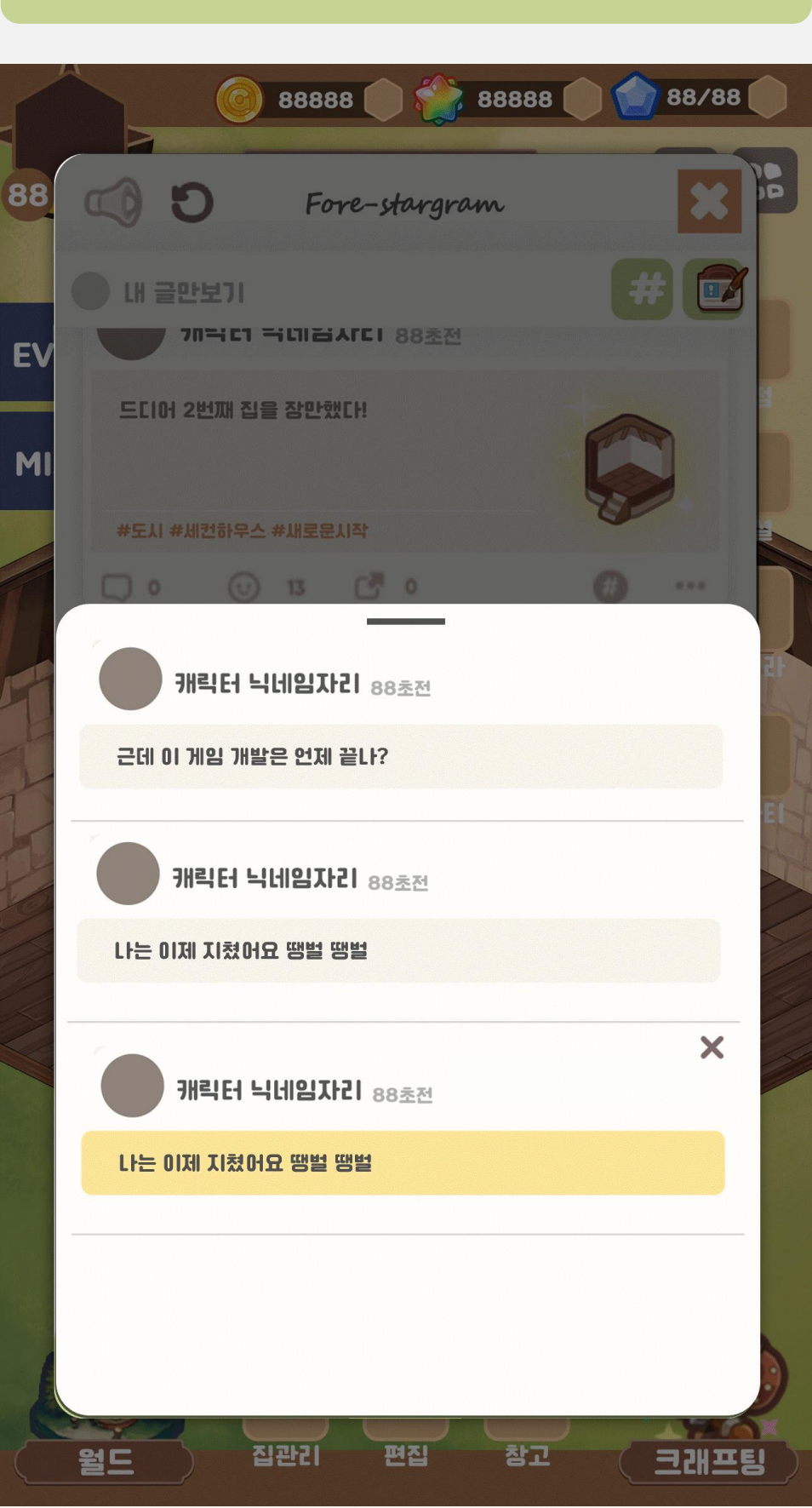

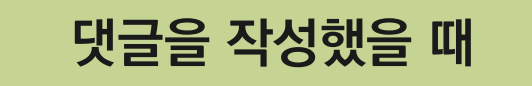

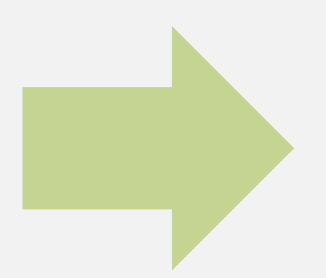

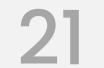

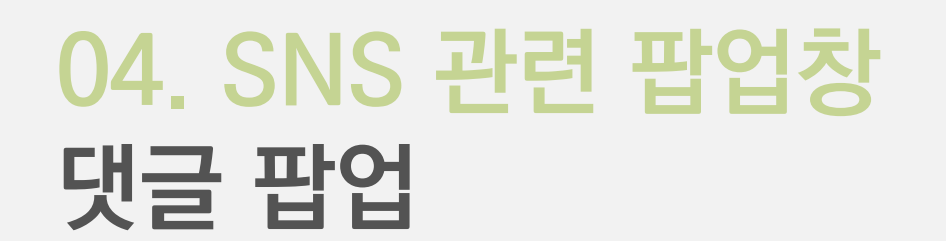

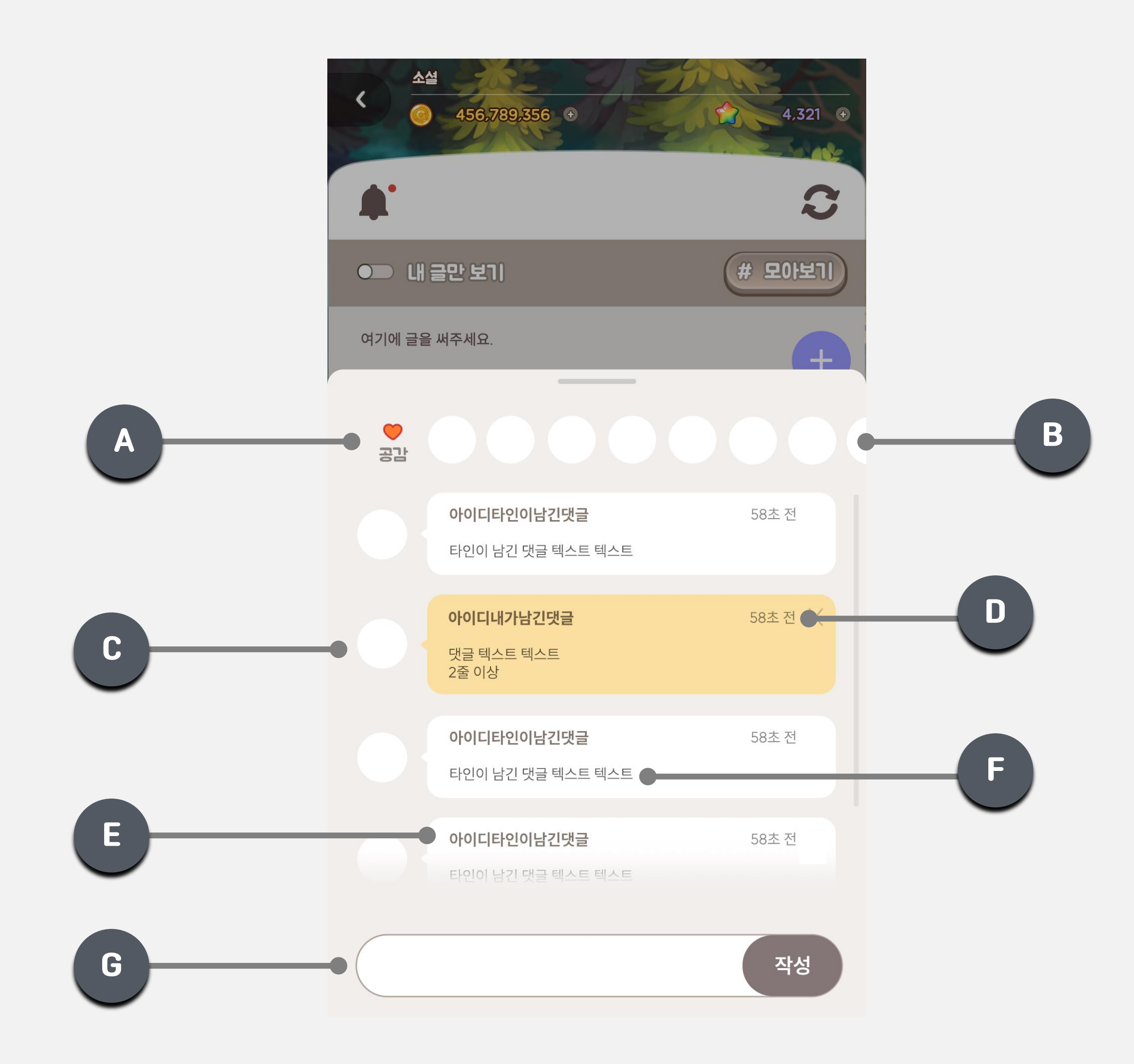

SKYWALK

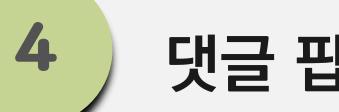

댓글 팝업창

- [댓글 아이콘] 터치 시, 화면 알파처리 후, [댓글 팝업창]을 출력한다.
- 스크롤이 가능하다.

- 댓글 출력 순서: 작성순

| 구분 | Туре                                  | 항목명           | 설명                                                                                                    | 참조 테              |
|----|---------------------------------------|---------------|----------------------------------------------------------------------------------------------------|-------------------|
| А  | Text                                  | 공감 텍스트        | - "공감"                                                                                                    | StringDat<br>Like |
| В  | Charac<br>ter<br>Spine<br>or<br>Image | 프로필 이미지       | <ul> <li>[좋아요 버튼]을 누른 유저들의 프로필 이미지<br/>를 모두 출력한다.</li> <li>출력순서: 좋아요 누른 순서</li> <li>터치 시, 해당 유저의 [명함 팝업창]을 출력한<br/>다.</li> </ul>                                                                        |                   |
| С  | Charac<br>ter<br>Spine<br>or<br>Image | 프로필 이미지       | <ul> <li>해당 유저의 프로필 이미지를 출력한다.</li> <li>터치 시, 해당 유저의 [명함 팝업창]을 출력한<br/>다.</li> </ul>                                                                                                    |                   |
| D  | Text                                  | 작성 시간         | <ul> <li>현재 시간 기준으로 유저가 업로드 시간을 출력<br/>한다.</li> <li>출력 기준:</li> <li>SS초 전 / MM분 전 / HH시간 전 / DD일 전</li> <li>*최대로 표시할 수 있는 숫자:</li> <li>59초전 / 59분전 / 23시간 전</li> </ul>                                  |                   |
| E  | Text                                  | 유저 닉네임<br>텍스트 | <ul> <li>해당 유저의 닉네임을 출력한다.</li> <li>터치 시, 해당 유저의 [명함 팝업창]을 출력한<br/>다.</li> </ul>                                                                                                    |                   |
| F  | Text                                  | 댓글 내용<br>텍스트  | <ul> <li>해당 유저가 작성한 내용을 출력한다.</li> <li>최대 100자까지 입력할 수 있다.</li> </ul>                                                                                                    |                   |
| G  | _                                     | 댓글 입력 칸       | <ul> <li>[댓글 입력 칸]에 유저가 키패드를 통해 입력한<br/>결과값을 출력한다.</li> <li>금지어 포함 시, 게시물에 업로드 시 **로 표시<br/>한다.</li> <li>최대 100자까지 입력 가능하며, 100자 초과<br/>시, 더 결과 값을 출력하지 않는다.</li> <li>댓글을 이미 입력했으면 출력하지 않는다.</li> </ul> | NGWordE           |

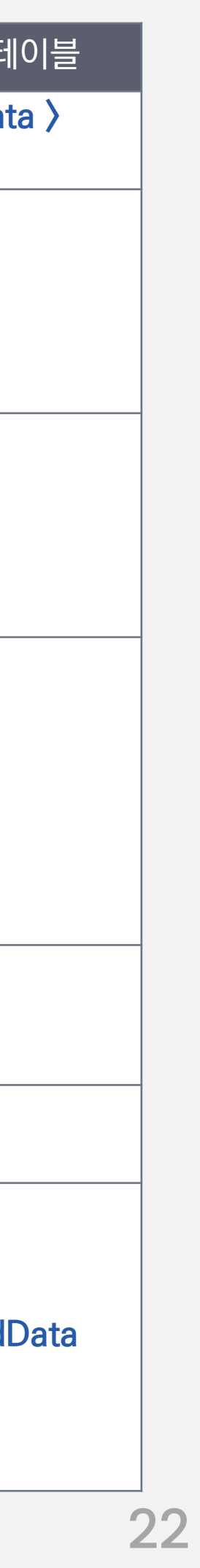

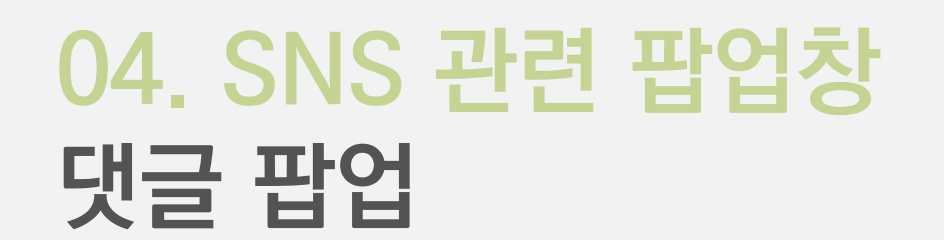

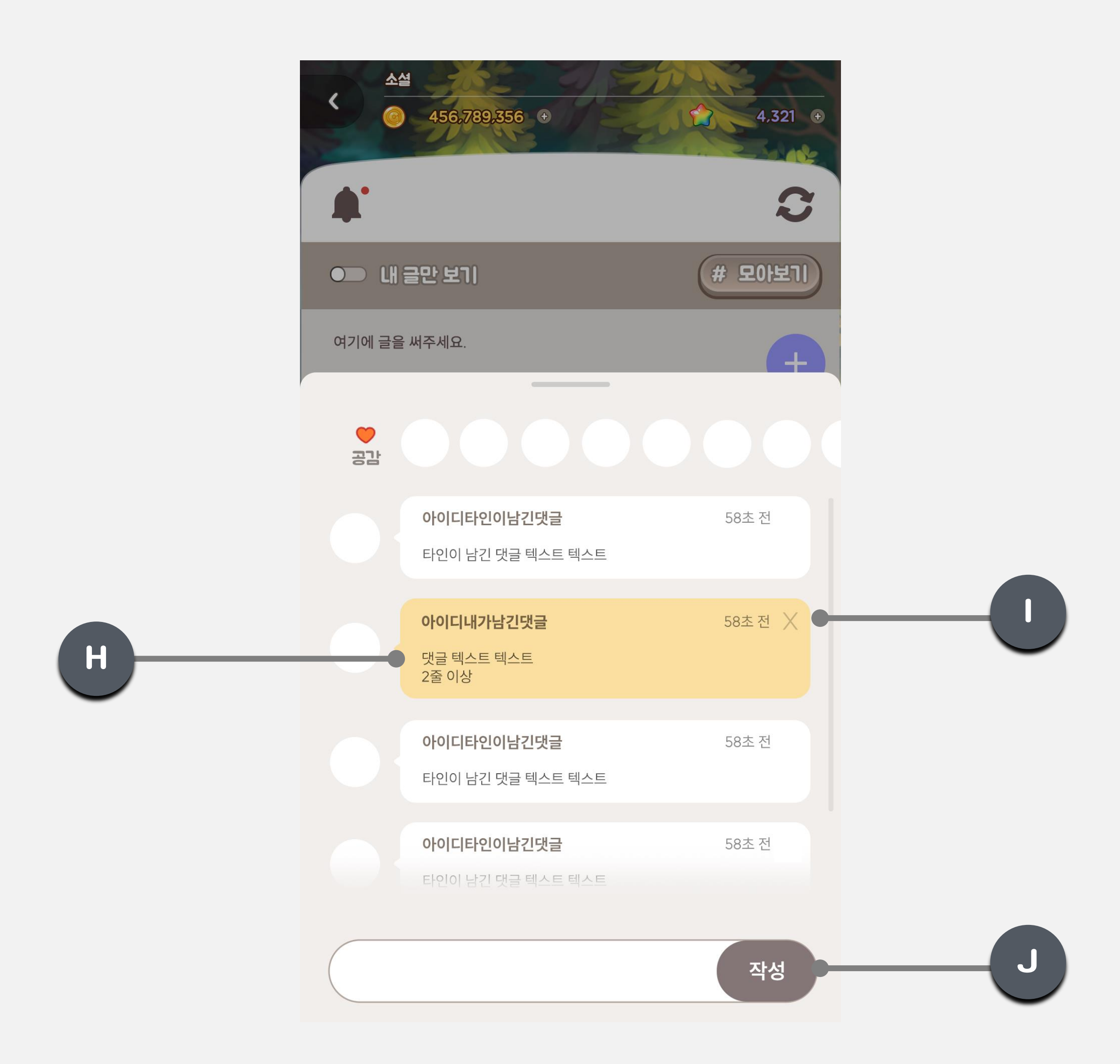

SKYWALK

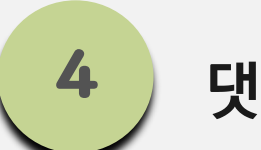

## 댓글 팝업창

| 구분 | Туре   | 항목명    | 설명                                                                                                    | 참조 터 |
|----|--------|--------|----------------------------------------------------------------------------------------------------|------|
| Н  | -      | 댓글 칸   | <ul> <li>유저 본인이 작성한 댓글에는 구분하기 위하여</li> <li>색을 다르게 하여 출력한다.</li> </ul>                                                                                                    |      |
| I  | Button | 삭제 버튼  | <ul> <li>본인이 작성한 댓글에만 출력한다.</li> <li>터치 시, [댓글 삭제 확인 팝업창]을 출력한다.</li> <li>*댓글 삭제 시, [댓글 입력 칸]과 [업로드 버튼]을<br/>출력한다.</li> </ul>                                                                                                    |      |
| J  | Button | 업로드 버튼 | <ul> <li>[업로드 버튼]은 [활성화 버튼]과 [비활성화 버튼]으로 구분한다.</li> <li>[환성화 버튼]</li> <li>[댓글 입력 칸]에 글자가 1개 이상 있을 시, 활성 화한다.</li> <li>터치 시, 댓글을 업로드한다.</li> <li>댓글 업로드 시, [댓글 입력 칸]과 [업로드 버튼] 을 출력해제한다.</li> <li>*댓글은 유저당 1개씩만 업로드할 수 있다.</li> <li>[비활성화 버튼]</li> <li>[댓글 입력 칸]에 글자가 없을 시, 비활성화한다.</li> <li>터치 시 반응 없음.</li> </ul> |      |

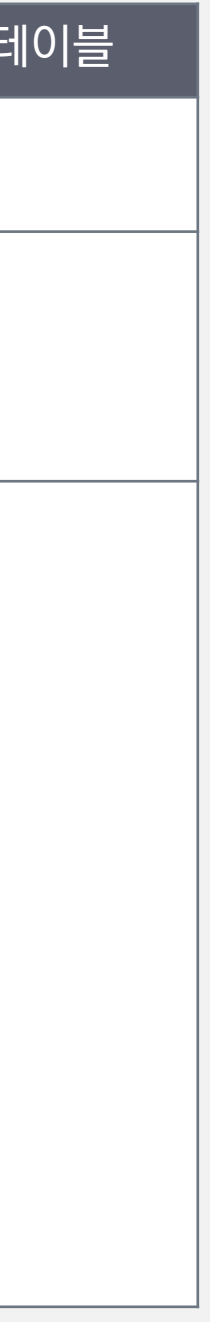

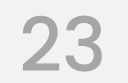

## 04. SNS 관련 팝업창 게시물 삭제/숨기기 확인 팝업창 플로우

| -  | 6 88888 A 88888 A 88888 A 88888 A 8878  | 38  |
|----|-----------------------------------------|-----|
| 88 | 5 Fore-stargram                         |     |
| EV | 내 글만보기 # [<br>기미국 다 기 국내 1 감 사 다 1 88초전 | 3   |
| MI | 드디어 2번째 집을 장만했다!                        |     |
|    | #도시 #세컨하우스 #새로운시작                       |     |
|    | 캐릭터 닉네임자리 88초전                          | TEI |
| H  | 봄은 언제 오나욤                               |     |
| K  | #겨울 #감기<br>고 이 ③ 13 ট 이                 |     |
|    | 캐릭터 닉네임자리 88초전                          |     |
|    | 봄은 언제 오나용<br>#겨울 #감기                    |     |
|    | 0 0 13 6 0                              |     |
|    |                                         |     |
| é  | 월드 집관리 편집 참고 크래:                        |     |

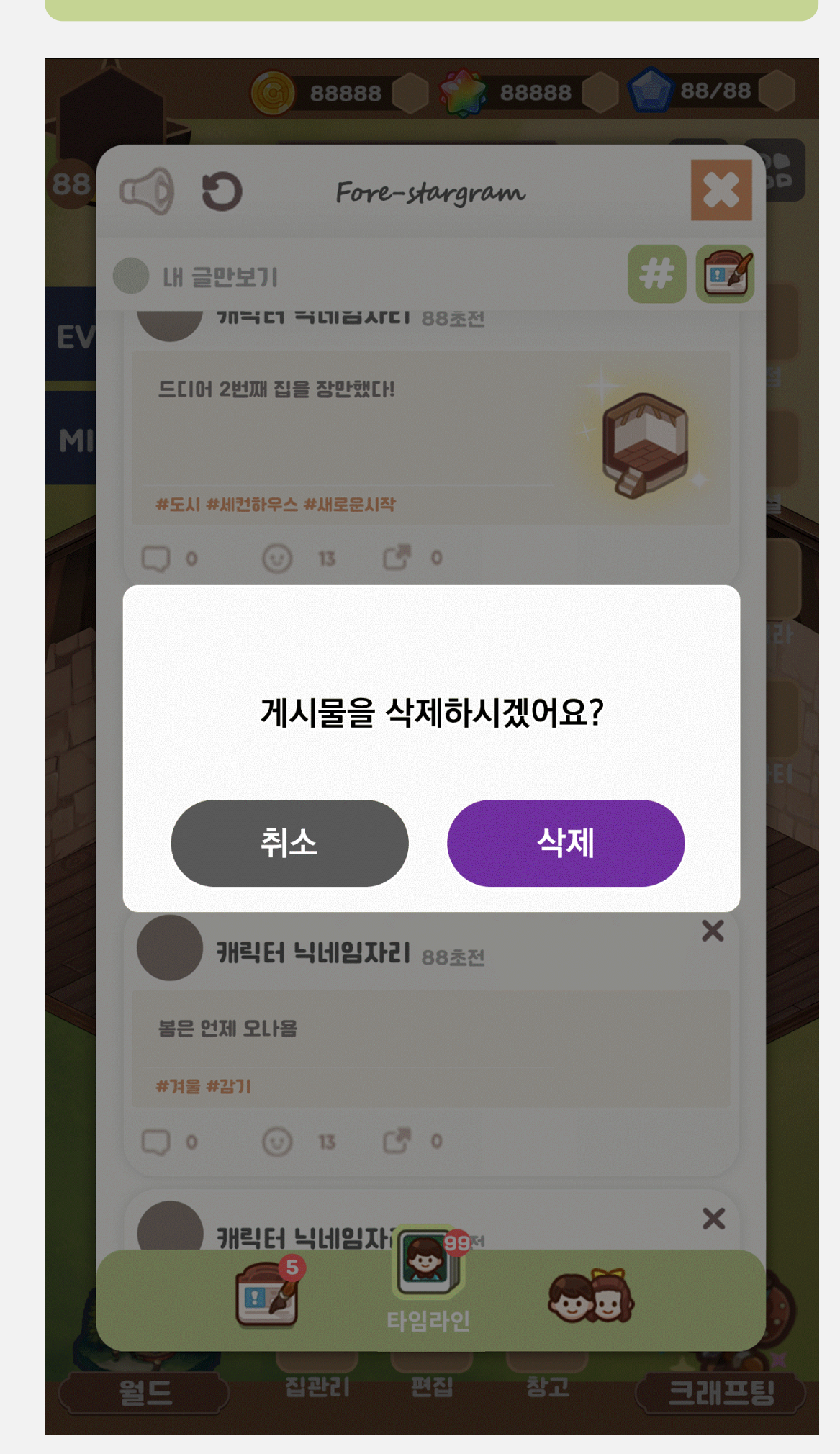

#### SKYWALK

## 내 게시물일 경우

#### 다른 유저의 게시물일 경우

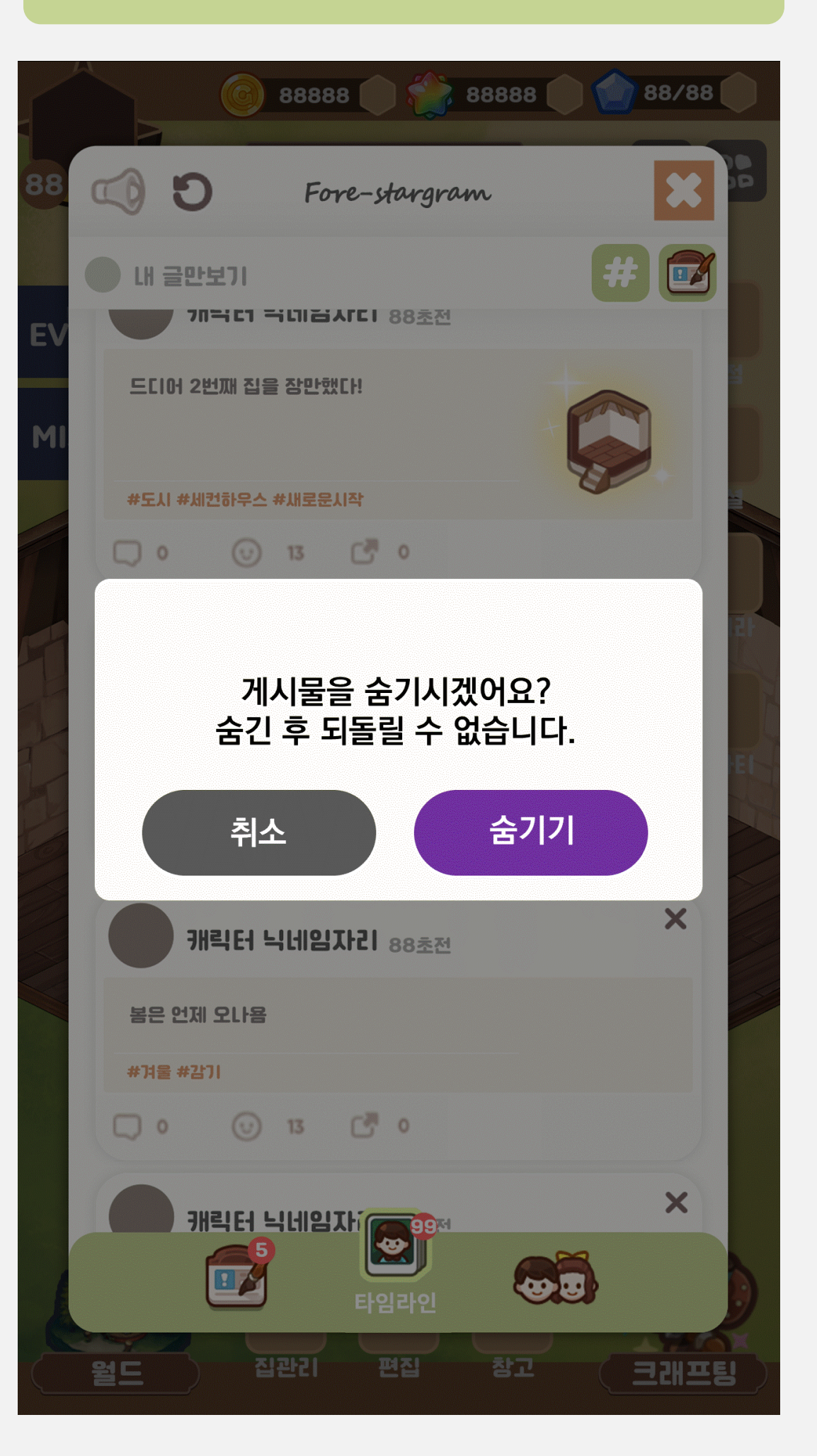

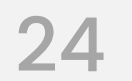

## 04. SNS 관련 팝업창 게시물 삭제 확인 팝업창

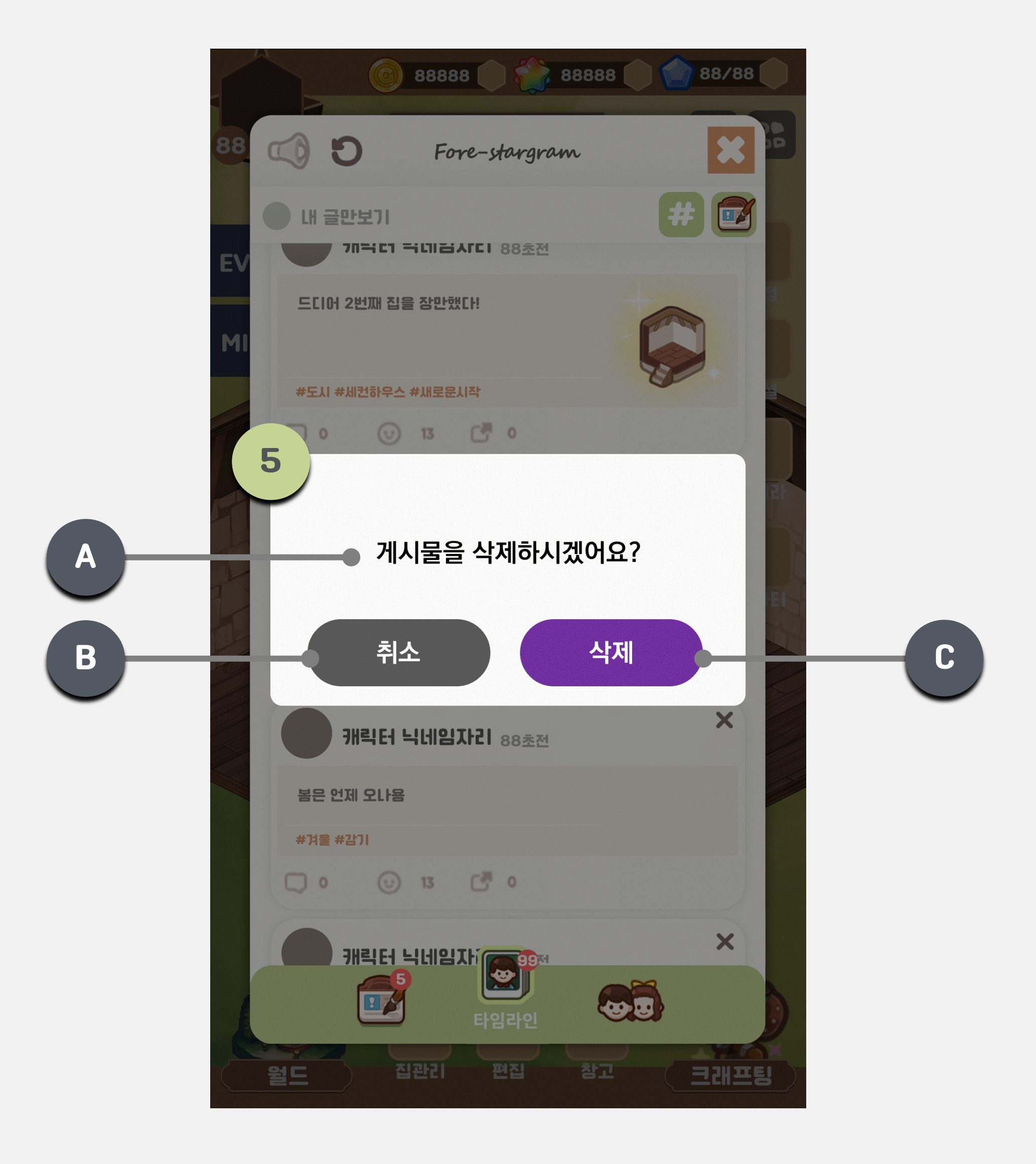

#### SKYWALK

#### 게시물 삭제 확인 팝업창

5

- 내 게시물의 [삭제 버튼] 터치 시, 화면 알파처리 후, 화면 중앙에 [게시물 삭제 확인 팝업창]을 출력한다.

- 게시물 삭제 시, 모든 유저에게 해당 게시물을 삭제한다.

| 구분 | Туре   | 하목명           | 설명                                   | 참조 테                     |
|----|--------|---------------|--------------------------------------|--------------------------|
| А  | Text   | 게시물 삭제<br>텍스트 | - "게시물을 삭제하시겠어요?"                    | StringData<br>Post_Delet |
| В  | Button | 취소 버튼         | - 터치 시, [게시물 삭제 확인 팝업창]을 출력해<br>제한다. | StringData<br>Cancel     |
| С  | Button | 삭제 버튼         | - 터치 시, 해당 게시물을 즉시 삭제한다.             | StringData<br>Delete     |

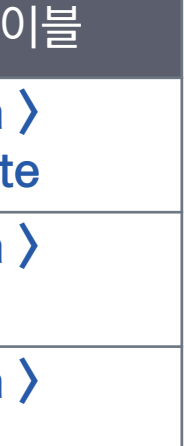

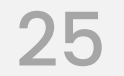

## 04. SNS 관련 팝업창 게시물 숨기기 확인 팝업창

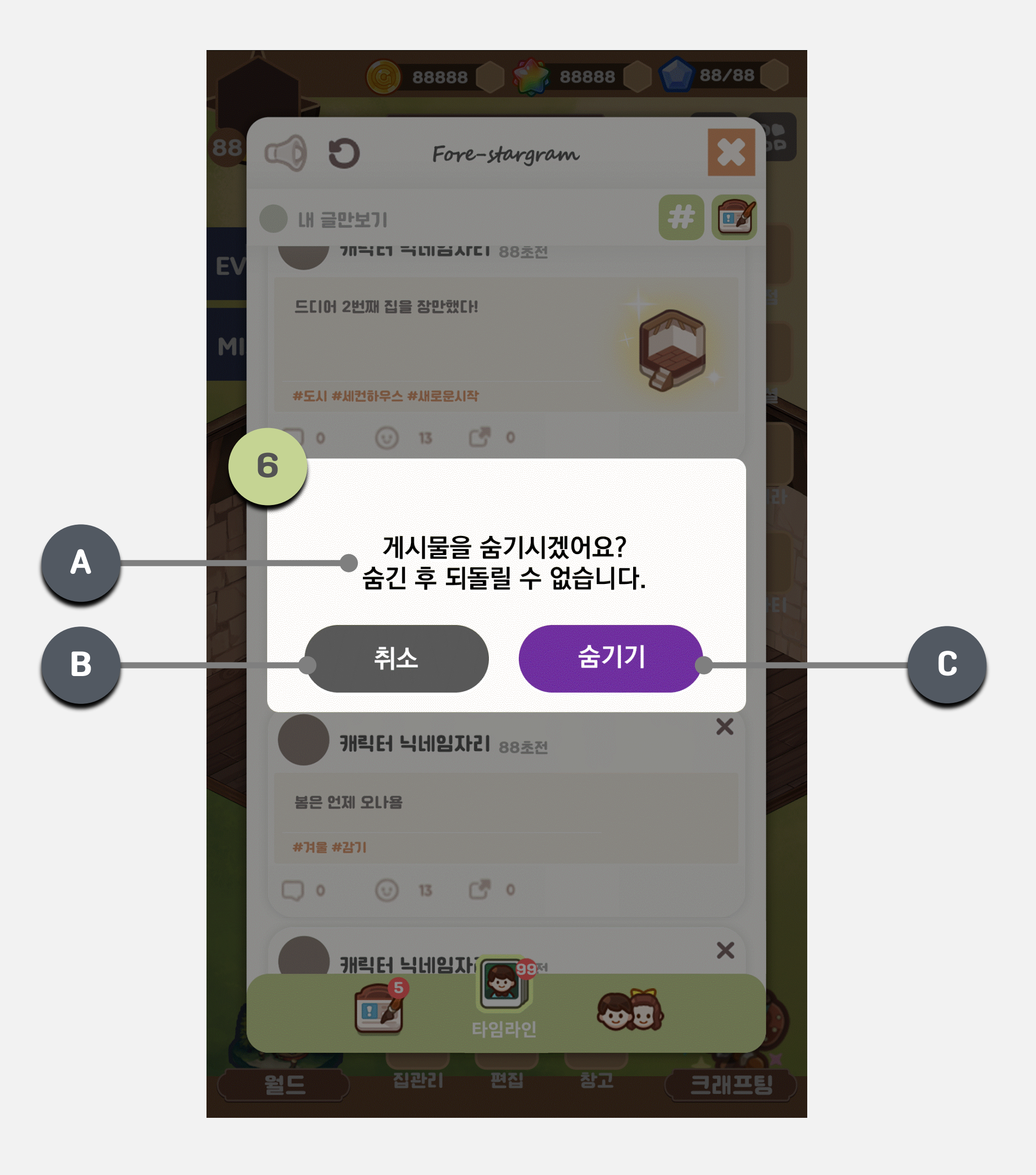

#### SKYWALK

## 6

#### 게시물 숨기기 확인 팝업창

- 타 유저 게시물의 [삭제 버튼] 터치 시, 화면 알파처리 후, 화면 중앙에 [게시물 숨기기 확인 팝업창]을 출력한다.

- 게시물을 숨길 시, 해당 유저에게만 게시물을 출력해제한다.

| 구분 | Туре   | 항목명            | 설명                                   | 참조 테(                   |
|----|--------|----------------|--------------------------------------|-------------------------|
| А  | Text   | 게시물 숨기기<br>텍스트 | - "게시물을 숨기시겠어요? 숨긴 후 되돌릴 수<br>없습니다." | StringData<br>Post_Hide |
| В  | Button | 취소 버튼          | - 터치 시, [게시물 삭제 확인 팝업창]을 출력해<br>제한다. | StringData<br>Cancel    |
| С  | Button | 삭제 버튼          | - 터치 시, 해당 게시물을 즉시 숨긴다.              | StringData              |

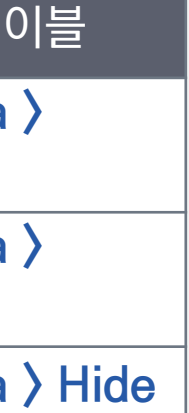

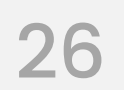

## 04. SNS 관련 팝업창 댓글 삭제 확인 팝업창

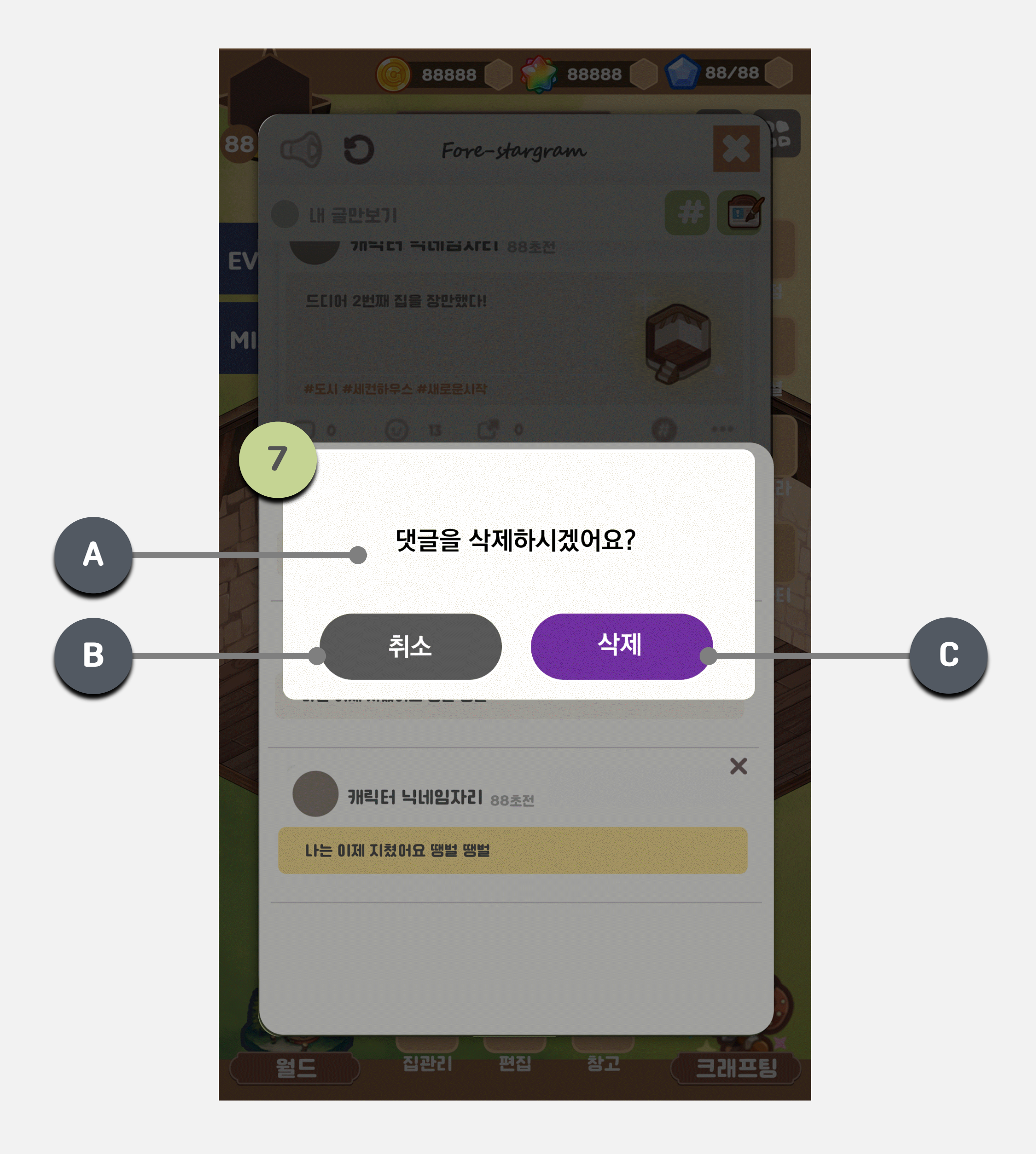

#### SKYWALK

## 7

#### 댓글 삭제 확인 팝업창

- 내 댓글의 [삭제 버튼] 터치 시, 화면 알파처리 후, 화면 중앙에 [댓글 삭제 확입 팝업창]을 출력한다.

- 댓글 삭제 시, 모든 유저에게 해당 댓글을 삭제한다.

| 구분 | Туре   | 항목명          | 설명                                  | 참조 테                   |
|----|--------|--------------|-------------------------------------|------------------------|
| А  | Text   | 댓글 삭제<br>텍스트 | - " 댓글을 삭제하시겠어요?"                   | StringData<br>Comment_ |
| В  | Button | 취소 버튼        | - 터치 시, [댓글 삭제 확인 팝업창]을 출력해제<br>한다. | StringData<br>Cancel   |
| С  | Button | 삭제 버튼        | - 터치 시, 해당 댓글을 즉시 삭제한다.             | StringData<br>Delete   |

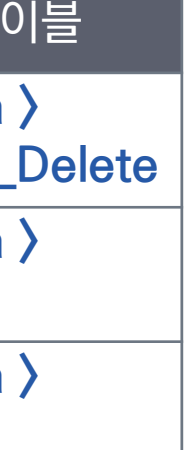

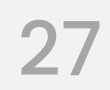

## 04. SNS 관련 팝업창 나가기 팝업창

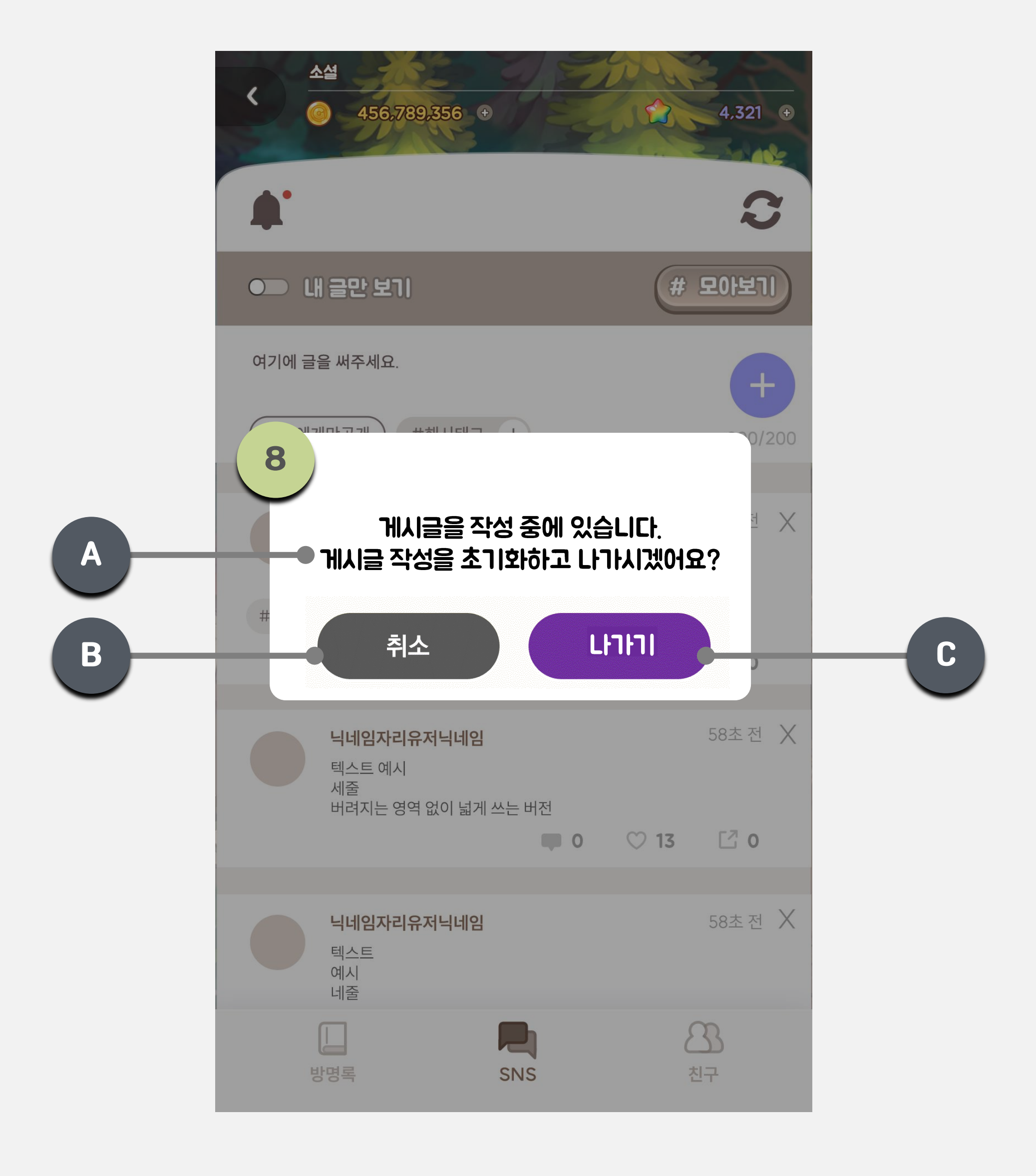

SKYWALK

#### 나가기 팝업창

8

- [게시글 작성 칸]에 텍스트가 1개 이상 있을 시, [뒤로가기 버튼] 터치 시, 해당 팝업창을 출력한다.

| 구분 | Туре   | 항목명            | 설명                                              | 참조 테이블                   |
|----|--------|----------------|-------------------------------------------------|--------------------------|
| А  | Text   | 나가기 안내 텍<br>스트 | - " 게시글을 작성 중에 있습니다. 게시글 작성<br>을 초기화하고 나가시겠어요?" | StringData ><br>SNS_Exit |
| В  | Button | 취소 버튼          | - 터치 시, [댓글 삭제 확인 팝업창]을 출력해제<br>한다.             | StringData ><br>Cancel   |
| С  | Button | 삭제 버튼          | - 터치 시, 해당 댓글을 즉시 삭제한다.                         | StringData > Ex          |

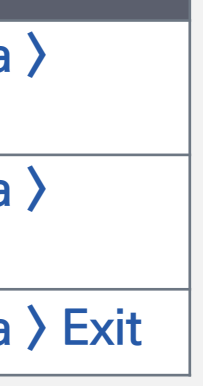

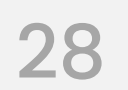

## 04. SNS 관련 팝업창 댓글 삭제 확인 팝업창

| 소설                                      | 10 PARA   | 소설                                     | 200 - 21 |
|-----------------------------------------|-----------|----------------------------------------|----------|
| 게시글을 업로드했                               | 어요!       | 댓글을 업로드 ?                              | 했어요!     |
|                                         | S         | <b>A</b> .                             |          |
| ●■ 내 글만 보기                              | # 모아보기    | ●■ 내 글만 보기                             | # 모아     |
| 여기에 글을 써주세요.                            | +         | 여기에 글을 써주세요.                           |          |
| 맞팔에게만공개 #해시태그 +                         | 200/200   |                                        |          |
| 닉네임자리유저닉네임                              | 58초전 🗙    | 공감                                     |          |
| 텍스트<br>예시<br>#안부인사 #첫글 #기분좋은시작          |           | 아이디타인이남긴댓글<br>타인이 남긴 댓글 텍스트 텍스트        | 58초 전    |
|                                         | ♡13 []0   | 아이디내가남긴댓글                              | 58초 전    |
| 닉네임자리유저닉네임                              | 58초전 🗙    | 댓글 텍스트 텍스트<br>2줄 이상                    |          |
| 텍스트 에지<br>세줄<br>버려지는 영역 없이 넓게 쓰는 버전     | 0 17 57 0 | 아이디타인이남긴댓글                             | 58초 전    |
| 0                                       | 0 13 1 0  | 타인이 남긴 댓글 텍스트 텍스트                      |          |
| <b>닉네임자리유저닉네임</b><br>텍스트                | 58초전 🗙    | <b>아이디타인이남긴댓글</b><br>타인이 남긴 댓글 텍스트 텍스트 | 58초 전    |
| 예시<br>네줄                                |           |                                        |          |
| U P P P P P P P P P P P P P P P P P P P | 83<br>친구  |                                        |          |
|                                         |           |                                        |          |

## SKYWALK

#### 업로드 안내 알림 텍스트

Х

게시글 업로드 혹은 댓글 업로드 시, 화면 상단에 알림을 출력한다.
 참조 테이블: StringData > Post\_Upload, Comment\_Upload

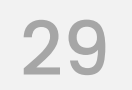

# Thank You

Just Play. Walk the Sky.

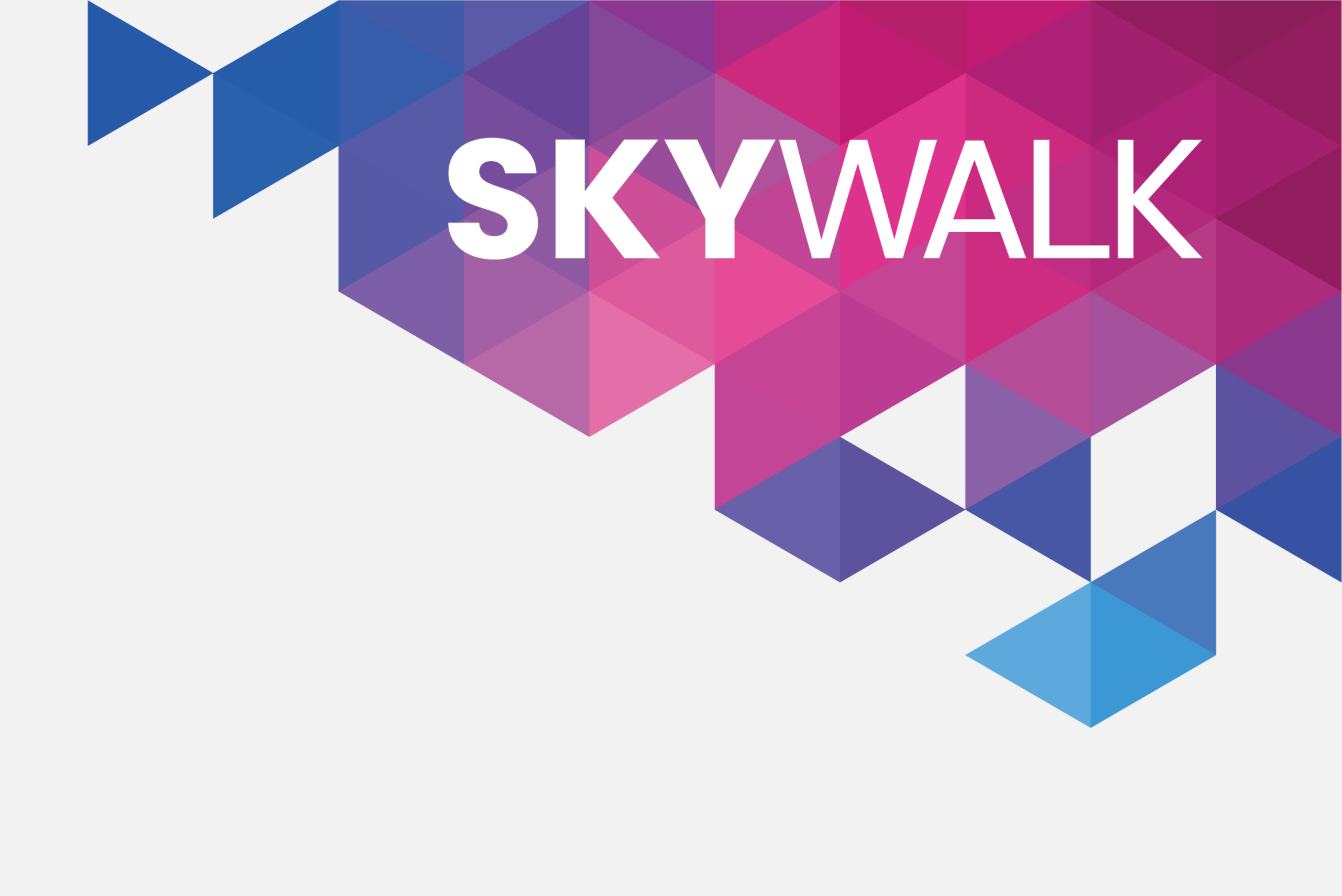

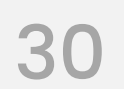